# راهنمای ثبت درخواست لغو تعهد آموزش رایگان

از طریق پورتال سازمان امور دانشجویان و از سربرگ خدمات، بخش امور دانشجویان داخل را انتخاب کرده و سپس در این قسمت جهت ثبت درخواست بر روی لغو تعهد آموزش رایگان کلیک نمایید.(تصویر ۱)

|                                             | برایلی جمه وری اسلامی ایران<br>انتخاب وزارت علوم، تحقیقات وفناوری क کارتابل اخبار پیوندها سوالات متداول خدهات ارتباط با ه Q<br>اجو کارش سازمان امور دانشجویان |
|---------------------------------------------|----------------------------------------------------------------------------------------------------|
|                                             | امور بورس و امور دانتهجویان خارج                                                                                                    |
|                                             | بازرسی و مکایات                                                                                                    |
| لغو تعهد آفوزش رایگان                       | المور داخشجويان داخل                                                                                                    |
| مندون گواهی اشتغال به تحمیل                 |                                                                                                    |
|                                             | جلسه دبيران مناطق دانشكاههاي سراسر كش                                                                                                    |
| نایید مدارک دانمهبویان داخل و غیر<br>ایرانی | چهارشنیه مورخ ۱۳۹۵/۵۴/۳۳ در محل سالن                                                                                                    |
|                                             | سازمان برگزار شد.                                                                                                    |

### تصوير ۱-نمايش پورتال

سیستم فرم را به شما نمایش داده و در صورتی که گزینه با قوانین گفته شده موافق هستم را انتخاب نمایید با کلیک بر روی دکمه بعدی، فرم لغو تعهد آموزش رایگان به شما نمایش داده می شود.(تصویر ۲)

| دوشنیه، ۱۹۹۹ فرداد ۱۳۹۶ |                                                      |                                                                                          |                                                                               | ں پروفایل اخروج                                                                                         | <b>گل آرا قریشی خوش آمدید</b> ا تغییر رمز عبور   ویرایش                                                                                                |
|-------------------------|------------------------------------------------------|------------------------------------------------------------------------------------------|-------------------------------------------------------------------------------|----------------------------------------------------------------------------------------------------|----------------------------------------------------------------------------------------------------|
|                         |                                                      | ارش پردافت 🔍 🔾                                                                           | ت متداول خدمات گز                                                             | کارتایل اخبار سوالات                                                                                    | بالتاريل<br>بالالاليل جمه ورى اسلامى ايران<br>منتقل وزارت علوم تحقيقاتوفناورى<br>هم وي سازمان امور دانشجويان                                           |
|                         |                                                      |                                                                                          |                                                                               |                                                                                                    | لغو تعهد آموزش رايگان                                                                                                    |
|                         | ور حلم 2<br>مر حلم 2                                 |                                                                                          |                                                                               | مرحله 1<br>والين و مقررات                                                                               |                                                                                                    |
| ېت نام تتمايند.         | دارد. لذا فواهشمند است دانشجویان فوق در این سامانه ن | و کلیه دانشجویان شهریه پرداز طول تحمیل سامانه وجود ن                                     | پژشکی و مراکز تربیت معلم<br>برشکی و مراکز تربیت معلم<br>مقوقی آن را می پذیرم. | این دانشگاه های آژاد اسلامی، علوم ب<br>تفایم.<br>حسیل ارائه تمایم.<br>یک ارائه شده مسئولیت کلیه تبعات ه | امکان از انه خدمات به دانشجویان و دانش آموفتگ<br>اینچانب تعهد می نمایم<br>اهن:<br>یب:<br>اصل مدارک بارگذاری شده را به دانشگاه محل تو<br>چ:<br>د:<br>د: |
|                         |                                                      | و تعهد آموزش رایگان است.                                                                 | وق رفاه دانشجویی و لغ                                                         | <b>بر ات منوط به تسویه وام مىندر</b><br>, رایگان کلیک نمایید                                            | توجه بفرمایید که محور دانشنامه و ریزند<br>1. برای توضیح بیشتر فرآیند لغو تعهد آموزش                                                                    |
|                         |                                                      |                                                                                          |                                                                               |                                                                                                    | با قوانین گنده شده موافق هستم 🔽<br>بعدی<br>بعدی                                                                                                    |
|                         |                                                      |                                                                                          |                                                                               |                                                                                                    | ىگارش: 1.1031                                                                                                    |
|                         | دسته ها<br>اخیار                                     | م دیشر آثار ادام خمینی<br>هتر دهری<br>سانی دونت<br>سانی ریاست جنهوری<br>تحقیقات و غناوری | پیوندها<br>موسسه تنقید<br>دفتر مقام مه<br>پیگه اطلاع ر<br>وزارت علوم.         | ه و مراکز آموزش عانی، حل مشکلات منطقه                                                                   | آگرین قبر ها<br>سالی زیر علوم رئیس سازمان اور دانشهوان : رسالت دانشگاه ه<br>خود است 20170207                                                           |
|                         |                                                      |                                                                                          |                                                                               |                                                                                                    |                                                                                                    |

تصوير ۲–موافقت با قوانين گفته شده

اطلاعات درخواست را که شامل اطلاعات نظام وظیفه، اطلاعات مقاطع تحصیلی، تعداد نیمسال های تحصیلی و لغو تعهد می باشد را وارد نمایید. موارد ستاره دار اجباری می باشند.

در بخش اطلاعات مقاطع تحصیلی می بایست وضعیت تعهد هر یک از مقاطع را به صورت یکی از حالات مقطع مورد نظر لغو تعهد، مقطع مورد نظر لغو تعهد شده است یا بعدا لغو تعهد خواهم کرد اعلام نمایید.(تصویر ۳)

| اطلاعات مقاطع تحصيلى     |                                                    |                         |               |     |
|--------------------------|----------------------------------------------------|-------------------------|---------------|-----|
| مقطع مورد نظر لغو تعهد 📃 | مقطع مورد نظر لغو تعهد شده است 🗌                   | بعدا افو تعهد خواهم کرد |               |     |
| مقطع تحصيلى              | * تام دانشگاه محل تحصیل                            |                         | * رشته تحميلی |     |
| كارشناسى ناپيوستە 🗙      | آموزشکده فنی نقشه برداری - سازمان نقشه برداری کشور | ××                      | آمار - آمار   | × × |
| وضعيت تحميلى             | <sup>*</sup> تاريخ شروع تحميل                      | * تاریخ پایان تحصیل     |               |     |
| دانش آمونته 🗶            | 1300/10/01                                         | 1395/10/14              |               |     |
| نوع دانشجو               |                                                    |                         |               |     |
|                          |                                                    |                         |               |     |
|                          |                                                    |                         |               |     |

تصوير ٣-تعيين وضعيت تعهد

در صورتی که در خواست لغو تعهد مقطع مورد نظر را دارید پس از انتخاب گزینه مقطع مورد نظر لغو تعهد به ثبت اطلاعات خواسته شده بپردازید. (تصویر ٤)

| 81              |                                                           |                                    | 🔭 نام دانشگاه محل تحصیا                 | عقطع تحميلي                                                                                                    |
|-----------------|-----------------------------------------------------------|------------------------------------|-----------------------------------------|----------------------------------------------------------------------------------------------------|
| × × ×           | ĸ                                                         |                                    | دانشکده اطلاعات                         | کر شناسی ناپیوسته، × ×                                                                                                    |
| * گر ایش تحصیلی | * تاریخ بابان تحصیل                                       |                                    | * تاریخ شروم تحصیل                      | ضغيت تحصيلى                                                                                                    |
| ~               | 1396/09/15                                                |                                    | 1396/09/06                              | :انش آمونده × •                                                                                                    |
|                 |                                                           |                                    | •                                       |                                                                                                    |
|                 | ایا درخواست تغییر به سهمیه منطقه یک دارید؛<br>خیر 🔵 بله 🔵 | - ×                                | سهمیه دانشجو<br>سهمیه منطقه 2           | ور دانشجو<br>ور اده                                                                                                    |
|                 |                                                           |                                    | )                                       |                                                                                                    |
| (T              | تعداد ترم های مهمان<br>۱                                  | ده<br>۲۰                           | آیا ترم مهمانی داشته ای<br>راه          | ماره دانشجویی<br>۵۰۰ محدوده                                                                                                    |
|                 |                                                           |                                    |                                         | 961761449                                                                                                    |
|                 | * نيمسال                                                  |                                    | * سال                                   | بداد واحدهای مهمان                                                                                                    |
|                 | اول                                                       |                                    | 1395                                    |                                                                                                    |
| لذرانده شده     | * تعداد ترم گ                                             | * تعداد واحدهای جبرانی گذرانده شده |                                         | بداد واحدهای افذ شده                                                                                                    |
|                 | 3                                                         | 10                                 |                                         | 6                                                                                                    |
|                 |                                                           | دانشجویی انجام شده است؟            | آیا تسویه مندوق رفاه .<br>فیر () بله () | سیه وزارت علوم و سایر دستگاه ها 🔽                                                                                                    |
|                 | پیوست نامه وزارت علوم جهت لغو تعهد اموز ش رایگان          |                                    |                                         | وست ریزنفرات/مدارک تحمیلی                                                                                                    |
|                 |                                                           |                                    |                                         |                                                                                                    |
|                 | 🕤 تامید 🔿 نمار به بازیندی                                 |                                    |                                         | ی تایید 🛇 نوار به بازیندی                                                                                                    |
|                 | حذف قايل                                                  |                                    |                                         | حذف فایل                                                                                                    |
|                 | ×                                                         |                                    |                                         | ست مدارک انجام لغو تعهد دانشجویان بورسیه                                                                                                    |
|                 |                                                           |                                    |                                         |                                                                                                    |
|                 |                                                           |                                    |                                         | ی تعید 🔾 ماد به بازمیدی                                                                                                    |
|                 |                                                           |                                    |                                         | and the construction of the construction of th |
| *****           | ⊙تعد `` مربعاتيستي<br>حدق قليل                            |                                    |                                         | ۲۰۰۰ یک بر به باییسی<br>حذف قابل<br>پیوست مدارک انجام قنو تعهد دانشجویان بورسیه                                                                                                    |

تصوير ٤–مقطع مورد نظر لغو تعهد

در صورتی که مقطع مورد نظر را قبلا لغو تعهد کرده باشید، پس از انتخاب گزینه "مقطع مورد نظر لغو تعهد شده است"، نسبت به بارگذاری مدارکی دال بر این امر اقدام نمایید. (تصویر ۵)

| * مقطع تحميلى             |     | * نام دانشگاه محل تحمیل |                     | * رشته تحمیلی  |               |
|---------------------------|-----|-------------------------|---------------------|----------------|---------------|
| کارشناسی پیوسته           | v X | دانشگاه تهر ان          |                     | ▼ (* X         | ادبيات داستا: |
| * وضعیت تحصیلی            |     | * تاريخ شروع تحصيل      | * تاريخ پايان تحميل | * گرایش تحصیلی |               |
| دانش آموفته               | - × | 1396/09/05              | 1396/09/06          | × )            | گرایش ندارد   |
| * نوع دانشجو              |     |                         |                     |                |               |
| روزانه                    | - × |                         |                     |                |               |
| • پیوست مدارک لغو تعهد    |     |                         |                     |                |               |
| ن تاييد 🔿 تياز به بازييدي |     |                         |                     |                |               |
|                           |     |                         |                     |                |               |
| -                         |     |                         |                     |                |               |

تصوير ٥–مقطع مورد نظر لغو تعهد شده است

در صورتی که میخواهید مدرک مورد نظر را بعدا لغو تعهد نمایید با انتخاب گزینه بعدا لغو تعهد خواهم کرد به تکمیل ادامه فرم

بپردازيد.(تصوير ٦)

| آموزشکده فنی نقشه برداری - سازمان نقشه برداری کشور | - ×                               |
|----------------------------------------------------|-----------------------------------|
|                                                    | الهيات و معارف اسلامی و ارش       |
| * تاريخ شروع تحميل * تاريخ پايان تحميل             | * گرایش تحمیلی                    |
| 1396/10/17 1396/10/10                              | لاايش ددارد                       |
|                                                    |                                   |
| * تاریخ شروع تحمیل<br>1396/10/10                   | * تاريخ پايان تحميل<br>1396/10/17 |

تصوير ٦-بعدا لغو تعهد خواهم كرد

توجه فرمایید که برای انجام لغو تعهد مقطع مورد نظر باید برای تمامی مقاطع قبل از آن لغو تعهد صورت گرفته باشد. در غیر اینصورت هنگام ثبت درخواست سیستم پیغام زیر را نمایش می دهد.(تصویر ۷)

| مشفع تحصيلى                                                                                                    |                            | 🖁 نام دانشگاه محل تحصیل                                                                               |                     | ر ش                       |     |
|----------------------------------------------------------------------------------------------------|----------------------------|----------------------------------------------------------------------------------------------------|---------------------|---------------------------|-----|
| كارشافنى تاروومته                                                                                                    | * ×                        | آموزشکده فنی نقشه برداری - سازمان نقشه برداری کشور                                                    |                     | ui) (* X                  | v X |
| وضعيت تحصيلى                                                                                                    |                            | * تاريخ شروع تحميل                                                                                    | * تاريخ پايان تحصيل |                           |     |
| دانش أموخته                                                                                                    | * ×                        | 1390/10/01                                                                                            | 1395/10/14          |                           |     |
| من د بنه افته تعبد 📝                                                                                                    |                            |                                                                                                    |                     |                           |     |
| نشخ مورد نقر فقو تعهد 📝                                                                                                    |                            |                                                                                                    |                     |                           |     |
| نقع مورد نقر افو تعهد 📝<br>مقط تحمیلی                                                                                                    |                            | نام دانشگاه بدل تحمیل                                                                                 |                     | * رش                      |     |
| انغ مورد نقر افو تعهد 👿<br>تقفع تحمیلی<br>اکرشانس ارشد پروسته                                                                                                    | (9.X                       | <b>نم دانشگه محل تحمیل</b><br>آلوز انگذه این نقشه برداری - ساز دان جار الرایی نیروهای مسلح            |                     | <b>≜_3 *</b><br>ph ( v. X | * × |
| نظ مورد نظر افو تعهد 🛐<br>نظره تعمیلی<br>گرشتامی ارشد پروسته<br>مانی که شما مقطع پلیس تر را افو تعهد ویا قبلا افو                                                                                 | چ X<br>وتعهد شده است را    | <b>دو داشگاه بران تعمیل</b><br>آورزشگاه فای نقشه برداری - سازمان جار اقرابی تیروهای ساز               |                     | <b>ay*</b><br>⊫<br>(v ≅   | v X |
| نفع بورد نظر قو تهد آی<br>انتقاع تحمیلی<br>انتقاعی ارشد رویشه<br>زیرانی که منطقه پایین در افاو تهید رو افو تهید رو افو تهید رو<br>افوانید منفع پایین در افو تهید رو افو تهید کی                   | چ X<br>ومهد شده است را     | <b>در دندگه بدل تعینی</b><br>آنوژهگذه فنی تلفه برداری - ساز بلی جار اقایی بیروفای ساز                 |                     | <b>μ</b> ) (* Χ           | * X |
| ایغ مورد نار ایو بود آی<br>الیک میں ایک روسته<br>الیک میں ایک میں سیم این کا میں ایک میں ایک اور<br>این کا میں میں ایک کا میں ایک را ایو بود کیا۔<br>ایم دمیار دی توانید ملکی ایک را ایو بود کیا۔ | پ الله<br>ونوید شده است را | نام دانشگاه بدل تعمیل<br>آنوزشگاه فن شقه برداری - سازیل جار آلایی نیروفای سالا<br>آنوزشگاه فروع تحصیل | » تاريخ پايان تحصيل | <b>4.3*</b><br>∭ (* №     | v X |

تصویر ۷–مقطع مورد نظر برای لغو تعهد

در قسمت تعداد نیمسال های تحصیلی میبایست تمامی نیمسال های گذرانده شده را وارد نمایید. یعنی به تعداد ترم های گذرانده شده ای که در بخش اطلاعات مقطع تحصیلی در قسمت تعداد ترم گذرانده شده وارد کرده اید بر روی کلید اضافه کلیک کرده و اطلاعات هر نیمسال را وارد و وضعیت آن را تعیین نمایید. لازم به ذکر است در صورتی که یکی از گزینه های بدون مرخصی، معرفی به استاد یا حذف پزشکی با احتساب سنوات را انتخاب نمایید می بایست تعداد واحدهای اخذ شده را نیز وارد نمایید.(تصویر ۸و۹)

| ענרג עול מע מעג עי                                                                                              |     |                                  |                                          |                                                    |
|----------------------------------------------------------------------------------------------------|-----|----------------------------------|------------------------------------------|----------------------------------------------------|
| ع تحضيلی                                                                                                    |     | * نام دانشگاه محل تحمیل          |                                          | * رشته تحصیلی                                      |
| لتناسى ناپيوستە                                                                                                 | * × | دانشگاه سنعتی امیرکبیر - تهران   | ~ ×                                      | کەپپوتر - مۇندىسى تكنولوژى ترەم افرار كامپيوتر 🛛 💌 |
| یت تحصیلی                                                                                                    |     | * تاريخ شروع تحصيل               | <sup>6</sup> تاریخ پایان تحمیل           |                                                    |
| ئى آموخدە                                                                                                    | - × | 1386/07/01                       | 1388/05/15                               |                                                    |
| دانشجو                                                                                                    |     | 🔭 سهمیه دانشجو                   |                                          |                                                    |
| 60                                                                                                    | × × | ا مقنده منبعه                    | * *                                      |                                                    |
| ره دانشجویی                                                                                                    |     | * آیا ترج مهمانی داشته اید؟      |                                          |                                                    |
| 901251                                                                                                    |     | (خير                             | • ×                                      |                                                    |
| اد واحدهای اخذ شده                                                                                              |     | * تعداد واحدهای جبرانی           | * تعداد ترم گذراند                       | ه شده                                              |
| 1                                                                                                    |     | 14                               | 8                                        |                                                    |
| اد سال تعهد (مندرج در گواهی پایان تحصیلی)                                                                       |     | مندرج *<br>تعداد عاه تعهد (مندرج | ر گواهی پایان تحصیلی) * تعداد روز تعهد ( | ندرج در گواهی پایان تحصیلی)                        |
|                                                                                                    |     | 1                                | 0                                        |                                                    |
| یه وزارت علوم و سایر دستگه ها 📄<br>ست ریزنمرات/مدارک تحصیلی                                                     |     |                                  |                                          |                                                    |
|                                                                                                    |     |                                  |                                          |                                                    |
| in the second second second second second second second second second second second second second second second |     |                                  |                                          |                                                    |
|                                                                                                    |     |                                  |                                          |                                                    |
| حذف فايل                                                                                                    |     |                                  |                                          |                                                    |

تصویر ۸-تعداد ترم گذرانده شده

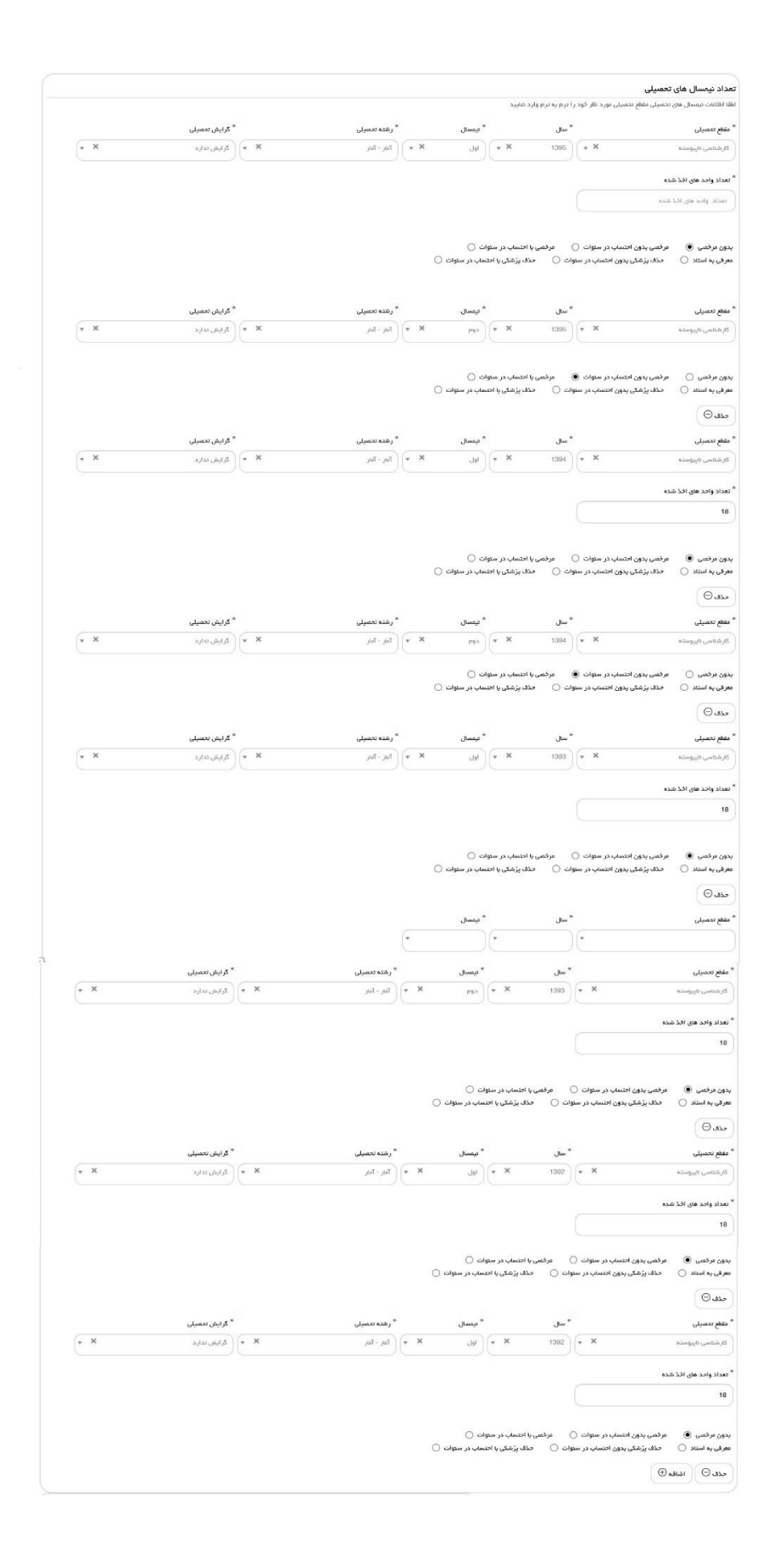

#### تصویر ۹-تعداد نیمسال های تحصیلی

در صورتیکه دانشجوی روزانه بوده و بورسیه وزارت علوم و سایر دستگاه ها هستید، گزینه بورسیه وزارت علوم و سایر دستگاه ها را انتخاب و مدارک خواسته شده را بارگذاری نمایید. در غیر اینصورت سیستم پیغام زیر را نمایش می دهد.(تصویر ۱۰)

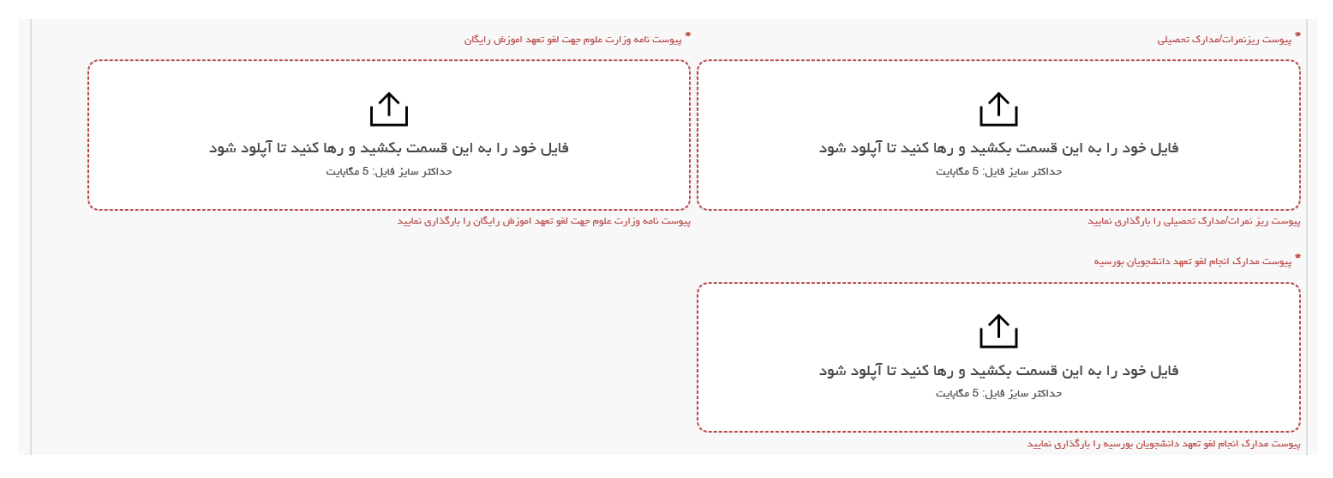

تصویر ۱۰-بورسیه وزارت علوم و سایر دستگاه ها

در صورتیکه به همان تعداد ترم هایی که در سیستم وارد نموده اید، تعداد نیمسال ها را وارد ننمایید سیستم پیغام زیر را نمایش می

دهد. به طور مثال در اینجا چون در قسمت تعداد ترم ها ۸ وارد شده است باید اطلاعات ۸ نیمسال نیز درج گردد.(تصویر ۱۱)

|                                                                                                    |                                                                                                    |                                                                                                    |                                                                                                    | ی اسسلامیی ایسران<br>لوم، تحقیقاتوفناوری                                                                                                    |
|----------------------------------------------------------------------------------------------------|----------------------------------------------------------------------------------------------------|----------------------------------------------------------------------------------------------------|----------------------------------------------------------------------------------------------------|----------------------------------------------------------------------------------------------------|
|                                                                                                    |                                                                                                    |                                                                                                    |                                                                                                    | ن امــور داتشجويــان                                                                                                    |
| ىكىل كىن نام مىلاس 🍳 🚍 😸                                                                                                    | دید منفرقه پیش تیت تام ۲                                                                               | به سلامت دانشجویان ورودی ج                                                                                                    | 🛈 ددمات کاره                                                                                                    | 🔳 ادبار 🔇 سوالات منداول                                                                                                    |
|                                                                                                    |                                                                                                    |                                                                                                    |                                                                                                    | تعهد آموزش رایگان                                                                                                    |
|                                                                                                    |                                                                                                    |                                                                                                    |                                                                                                    |                                                                                                    |
|                                                                                                    |                                                                                                    |                                                                                                    | ر انده شده یکمان نیسن                                                                                                    | تعداد نیمسال های وارد شده با تعداد ترم گذ                                                                                                    |
|                                                                                                    |                                                                                                    |                                                                                                    |                                                                                                    |                                                                                                    |
|                                                                                                    |                                                                                                    |                                                                                                    |                                                                                                    |                                                                                                    |
| لیت درکواست                                                                                                    |                                                                                                    | قوانین و عقریات                                                                                                    |                                                                                                    |                                                                                                    |
|                                                                                                    |                                                                                                    |                                                                                                    |                                                                                                    |                                                                                                    |
| حسیلی لطنا پروفایل خود را بروزرسانی نمایید                                                                                                    | در صورت عدم نمایش اطلاعات <i>ت</i>                                                                     |                                                                                                    |                                                                                                    |                                                                                                    |
| قرار نگیرد، لازم است. درخواست انفر تعیم مقاطع خطله خود را در فرم درخواست های جداگانه تکمیل بلزمایید. به عنوان طال<br>ی کارشناسی یک فرم فراتید نفو تعیه آموزش ایگان تکمیل و ثرت نمایید و در آن 1 سال از سابقه کار خود را ارائه بلزمایید.<br>ر ثبت نمایید و در آن 2 سال از سابقه کار خود را ارائه بلزمایید                                                                                                    | پایین ترین مقطع مورد استفاده هٔ<br>: استفاده قرار بگیرد، بایستی برا<br>خاسی ارشد یک فرم فرآیند دیگ     | نه شده شما به ترتیب از<br>ای ارشد این سابقه موره<br>سپس برای کارش                                                                                                    | ارید سابقه کار ارا<br>ایل دارید ابتدا بر                                                                                                    | وجه بفرمایید در مىورتى که تمایل د<br>گر شما 3 سال سابقه کار دارید و ته                                                                                                    |
|                                                                                                    |                                                                                                    |                                                                                                    |                                                                                                    | للاعات نظام وظيفه                                                                                                    |
| (* X                                                                                                    |                                                                                                    |                                                                                                    |                                                                                                    | نوع مدرک نقام وظیفہ                                                                                                    |
| **                                                                                                    |                                                                                                    |                                                                                                    |                                                                                                    | دارندگان گارت هافیت دانم                                                                                                    |
|                                                                                                    |                                                                                                    |                                                                                                    |                                                                                                    | تاريخ صدور                                                                                                    |
|                                                                                                    |                                                                                                    |                                                                                                    |                                                                                                    | 1396/11/02                                                                                                    |
|                                                                                                    |                                                                                                    |                                                                                                    |                                                                                                    | Luna akiza siali                                                                                                    |
|                                                                                                    |                                                                                                    |                                                                                                    |                                                                                                    | منتقع تدسيني                                                                                                    |
|                                                                                                    |                                                                                                    |                                                                                                    |                                                                                                    | قطع دورد نظر اهو تعهد 🖌                                                                                                    |
| ر رفته تعمیلی<br>س                                                                                                    |                                                                                                    | * تام دانشگاه محل تحصیل                                                                                                    | - ×                                                                                                    | مقطع تحصيلى                                                                                                    |
| الكتروكتيك - يرى سنغن                                                                                                    |                                                                                                    | Children and Altern                                                                                                    |                                                                                                    | گاردانی <u>بو</u> سته                                                                                                    |
| <sup>8</sup> کارایش تحمیلی                                                                                                    |                                                                                                    | * تاريخ شروع تحميل                                                                                                    |                                                                                                    | وشعيت تحصيلى                                                                                                    |
|                                                                                                    |                                                                                                    | 1396/09/08                                                                                                    |                                                                                                    |                                                                                                    |
| 552015 apager *                                                                                                    |                                                                                                    | * ગપક ભાક                                                                                                    |                                                                                                    | نوع دانشرو                                                                                                    |
| С В мала даја                                                                                                    |                                                                                                    | 1396/11/09                                                                                                    |                                                                                                    | al (20)                                                                                                    |
|                                                                                                    | - ×                                                                                                    | * آیا ترم دومانی داشته اید!<br>در                                                                                                    |                                                                                                    | شماره دانشجوبی                                                                                                    |
|                                                                                                    |                                                                                                    | 44                                                                                                    |                                                                                                    | 9117514491                                                                                                    |
| * באבוע בעק לבנוגות להבת                                                                                                    |                                                                                                    | «*                                                                                                    |                                                                                                    | and the stands stress                                                                                                    |
|                                                                                                    | داد واحدهای جبرانی خدرانده شده                                                                         |                                                                                                    |                                                                                                    | للداد والدهاي الد سدة                                                                                                    |
| و<br>معاد توسعان على وارد تقده بالعماد ترم كار الده لقده يكسان توست                                                                                                    | داد واحدهای جیرانی خدرانده شده                                                                         | s) (                                                                                                    |                                                                                                    | 55                                                                                                    |
| عدالا نیستان بهای وارد شده یا تعداد ترم کار الده شده یکسان نیست.<br>تعداد نیستان های وارد شده یا تعداد ترم کار الده شده یکسان نیست.                                                                                                    | داد واحدهای جیرانی خدرانده عده                                                                         | a) (                                                                                                    |                                                                                                    | 55                                                                                                    |
| عبال فارو وارد قده یا عداد از بر افرانده قده یامان توست العداد<br>العداد اینسال های وارد قده یا عداد از بر افرانده قده یامان توست                                                                                                    | داد وامدهای بیرانی هرانده شده                                                                          | 8)                                                                                                    | هت نکرده او 🔽                                                                                                    | عمد والطعاق الله تعد سعة<br>55<br>واهيناده موقت پايان تحميلات مقطع حزيور را دري                                                                                                    |
| )<br>تماند نیستان های براین گمده یا اعداد ایر کلیز الده شده یکسان نیست.                                                                                                    | داد واندهای بیرانی دارنده شده<br>این انزوام شده است؟                                                   | 8 آيا تسويه مندوي رفاه دانشچر                                                                                                    | الف نئردة <b>الا</b>                                                                                                    | عمد و ردینی بند مید<br>55<br>واههام بوقت پایان تحمیلات عقام هروز را دی                                                                                                    |
| )<br>تماند نیستان های براین المده یا اعداد ایر الدی الده پاسان نیست.                                                                                                    | مد واحمدی میرانی هارنده شده<br>این انتظام شده است؟<br>این انتظام شده است؟                              | 8)<br>* آیا استوبه مندوی رفاه دانشتر<br>خور 🔵 بند ۱۹                                                                                                    | 🗹 ම හැර ම                                                                                                    | عدم واحدین امر سده<br>55<br>واهرامه موادن زبان دوسران مقام مزیور را درر<br>ورسیه وزارت ماور و سایر دستگاه ها                                                                                                    |
| Comp (July 1 or 1 or 1 or 1 or 1 or 1 or 1 or 1 o                                                                                                    | مد واصفاق بیرانی عدار مده<br>این اورام شده است؟<br>این اورام شده است؟                                  | 8<br>*آیا نسویه مندوی رافه دانشچ<br>خور ⊖ یاه ⊛                                                                                                    | اهت ذکرده ام 🖌                                                                                                    | عدم وجویتی ایر بید<br>59<br>ویویاده بوان پای تحمیات مقام در دن<br>وربیه وزارت موجو و سایر مسکله ها<br>پیونت برترمانانداری تحمیات                                                                                                    |
| ی<br>شیسی میلی بی بی این این این این این این این این این ای                                                                                                    | مر واصفق بیر این عارمته هند<br>این تورم شده است؟                                                       | 8<br>* آیا اسوره مندوی رفاه دانشچ<br>هور 🔵 یاه ۱۹                                                                                                    | الف نکرده ام 🗹                                                                                                    | مید و رومیو باد عند<br>ویسامه بوان پای تصیاف مقع مریز را در<br>ایرسه وزارت متواو و مایز دستگاه ها ]<br>پیسه وزارت متواو و مایز دستگاه ها ]<br>(را می از را مایز که میلی)                                                                                                    |
| ر المحمد بالمحمد بالمحمد بالمحمد بالمحمد بالمحمد بالمحمد بالمحمد بالمحمد بالمحمد بالمحمد بالمحمد بالمحمد بالمحمد                                                                                                    | مر واصفق بیرانی بدارید شد<br>این اوم شده است؟                                                          | 8 ي<br>* آيا سويه منڌوي باله دانشو<br>خير ⊖ يه €                                                                                                    | الات تكرده ام 🔽                                                                                                    | می و رو سی این دست<br>اوساده میان بایی دسیان مطلح مریز را دی<br>ریسه زارن میرو و میز مساله ها<br>ریسه زارن میرو و میز مساله                                                                                                    |
| ر المحالي المحالي المحالي المحالي المحالي المحالي المحالي المحالي المحالي المحالي المحالي المحالي المحالي المحال                                                                                                    | د واصفق بیرانی بارید شد<br>اور اور اور اور اور اور اور اور اور اور                                     | و المروية مندون (64 دانشوم<br>مر المروية مندون (64 دانشوم<br>مر المر المروية                                                                                                    | ☑ # 03,60 යන                                                                                                    | می و روسی این میک<br>ویسیامه مواد برای دسیان معلم مریز را دی<br>ویسی رز مراکب برای و سیز سنایه ها  <br>میرسه رز مراکب را دی معینی                                                                                                    |
| میں بالی المال ہوتا ہے۔<br>اللہ الا المال ہوتا ہوتا ہے کہ پالی الایل الی الی الی الی الی الی الی ال                                                                                                    | مر واحقق بیرانی باریک<br>وی توم شده است؟                                                               | ه<br>چې سوه مدي ره د ملعو<br>هر يه چ                                                                                                    | 🗹 # 10,00 cm                                                                                                    | دی<br>یوی استان می این این این این این این این این این ای                                                                                                    |
|                                                                                                    | مر واحظی برزی برزی در ده                                                                               | ه)<br>* آیا نصوه مندی راند دستو<br>هر ( به ای                                                                                                    | ☑ # 10,0 at<br>1                                                                                                    | می در وسیس این سید<br>19<br>تابیماه میاد، پیان تحییات منام جزیر را دی<br>ایسیه زارت منابع و سایر مساله ها  <br>بیرست بزارت مانیان از مسیلی :<br>(می از می این از مسیلی :<br>(می از می این از مسیلی :<br>محمد قبل                                                                                                    |
|                                                                                                    | مر واحظی برزی برزی در دید<br>این دوم شده است؟                                                          | )<br>* پې سوي مندو (۵۰ دندو<br>ه د اينه ۱                                                                                                    | ସ୍ଥି <i>କାର୍ଯ୍ୟ</i> କ                                                                                                    | کی<br>اولیماده بولند پایی تصینات علم جزیل را دی<br>اولیمادر این علوم د باین تصینات علم جزیل را دی<br>بیرست بر تریما تعالی این تصینی<br>بیرست بر تریما تعالی این تصینی<br>همچنی این می تواند این تصینی<br>همچنی این می تواند این تصینی<br>همچنی این می تواند این تصینی                                                                                                    |
|                                                                                                    | می وجود این پیرینی عارضا<br>این اورام شده است؟                                                         | ی اسوی مندور (۵۰ دلفع<br>مر ( ی یه ⊛                                                                                                    | V maja ca                                                                                                    | وی<br>یونی از میلی این تحییات علم بزری را دی<br>یونی از رایت عوو جایز مطلع با ا<br>بیرسه بزریت عوو جایز مطلع با ا<br>بیرسه بزریت اعداد این<br>محمد قمل                                                                                                    |
|                                                                                                    | ی نویم شده است؟<br>پی نویم شده است؟                                                                    | <ul> <li>پل اسوی مندور (۹۹ دلفع)</li> <li>هر نی به ۹</li> <li>ایر دلوی</li> </ul>                                                                                                    | ομονοριστικό και τη του του του του του του του του του του                                                                                                    | وی<br>یو و می و اس کی<br>یو می در این تحیات علم تریز را دی<br>یوست زر تریا تعاوی جایز مطله ها  <br>(ایس این عالم می ایسی)<br>حداد تریسال های تحمیلی                                                                                                    |
|                                                                                                    | مر واحق بر بر ای عارف<br>این توم شده است؟<br>                                                          | <sup>™</sup> ل) اسویہ سندور (۹۹ دلعم<br>هر () به ●<br>(۱٫۵ ماید<br>= یع)<br>سیار                                                                                                    | рул улстан<br>арул улстан<br>(+ Х                                                                                                    | وی<br>یو و معیور اس عند<br>او میاه مواد، پایان تحمیات علام جزیر را دی<br>او میارد، علام و خانی دهمانه ها<br>بیوست بر زیراما تعمل اس<br>محمد قبل<br>ا اعتمال مالی احتمایی م<br>اعتمال مالی احتمایی م<br>اعتمال میلی ا                                                                                                    |
| ر المحمد المحمد المح<br>المحمد المحمد المحمد المحمد المحمد المحمد المحمد المحمد المحمد المحمد المحمد المحمد المحمد المحمد المحمد المحم<br>المحمد المحمد المحمد المحمد المحمد المحمد المحمد المحمد المحمد المحمد المحمد المحمد المحمد المحمد المحمد المحمد المحمد المحمد المحمد المحمد المحمد المحمد المحمد المحمد المحمد المحمد المحمد المحمد المحمد المحمد المحمد المحمد المحمد المحمد المحم<br>المحمد المحمد المحمد المحمد المحمد المحمد المحمد المحمد المحمد المحمد المحمد المحمد المحمد المحمد المحمد المحمد المحمد المحمد المحمد المحمد المحمد المحمد المحمد المحمد المحمد المحمد المحمد المح<br>المحمد المحمد المحمد المحمد المحمد المحمد المحمد المحمد المحمد المحمد المحمد المحمد المحمد المحمد المحمد المحمد المحمد المحمد المحمد المحمد المحمد المحمد المحمد المحم<br>المحمد المحمد المحمد المحمد المحمد المحمد المحمد المحمد المحمد المحمد المحمد المحمد المحمد المحمد المحمد المحمد المحمد المحم<br>المحمد المحمد المحمد المحمد المحمد المحمد المحمد المحمد المحمد المحمد المحمد المحمد المحمد المحمد المحمد المحمد المحمد المحمد المحمد المحمد المحمد المحمد المحمد المحمد المحمد المحمد المحم<br>المحمد المحمد المحمد المحمد المحمد المحمد المحمد                                                                                                    | ده واحقی برای مارده مد<br>این اورم شده است؟<br>* قریمیل<br>(بور ا                                      | ۳ () اسویہ مندور (۹۹ دلفع<br>هر () به (●<br>هر نامید<br>۳ مون<br>۱۹۵۵ ک                                                                                                    | рана, со со со со со со со со со со со со со                                                                                                    | وی<br>یومیاه موت برای نصرات علم جزیر را دی<br>اومیاه موت برای تصرات علم جزیر را دی<br>برسه از رای علو جلیر مطله ها<br>سیست برزیر ای استرال معینی<br>سیست برزیر ای استرال می<br>محمد قبل<br>از این پوسه                                                                                                    |
| ال المحمد المحمد الم<br>المحمد المحمد المحمد المحمد المحمد المحمد المحمد المحمد المحمد المحمد المحمد المحمد المحمد المحمد المحمد المحم<br>المحمد المحمد المحمد المحمد المحمد المحمد المحمد المحمد المحمد المحمد المحمد المحمد المحمد المحمد المحمد المحمد ا                                                                                                    | ده واحقی برای بارده ده<br>ای اوم شده است؟<br>* قیمتل<br>( ی) ( یوی ایر ا                               | * () المورد مندور (44 دلقم<br>هدر _ به €<br>(4, دلمید<br>* محی<br>* محی                                                                                                    | рун на 1,6 см<br>на 46 странија<br>(+ Х                                                                                                    | وی<br>یومیاه موت برای نصرات علم جزیر را دی<br>اومیاه موت برای نصرات علم جزیر را دی<br>برسه از رای علو جایر مطله ها<br>سیرت از رای علو جایر مطله ها<br>محقد قبل<br>محقد قبل<br>علم میران                                                                                                    |
| ال المحاد بالسلام من المحاد المحاد المحا<br>عند المحاد المحاد المحاد المحاد المحاد المحاد المحاد المحاد المحاد المحاد المحاد المحاد المحاد المحاد المحاد المحاد المحاد المحاد المحاد المحاد المحاد المحاد المحاد المحاد المحاد المحاد المحاد المحاد المحاد المحاد المحاد المحاد المحاد المحاد الم<br>عند المحاد المحا<br>عند المحاد المحاد المح<br>عند المحاد المحاد المحاد المحاد المحاد المحاد المحاد المحاد المحاد المحاد المحاد المحاد المحاد المحاد المحاد المحاد المحاد المحاد المحا<br>عند المحاد المحاد المحاد المحاد المحاد المحاد المحاد المحاد المحاد المحاد المحاد المحاد المحاد المحاد المحا محاد المحاد المحاد المحاد المحاد المحاد المحاد المحاد المحاد المحاد المحا محا محاد المحاد المحاد المحاد المحا محا محاد المحاد                                                                                                    | ده واحقی برای شرطه می<br>این اورم شده است؟<br>* "رسیلی<br>( بی ایری X -                                | * () المورد معدور (44 دلغم<br>هدر () به €<br>(4, داغید<br>الرد داغید<br>* سوز<br>الماعید                                                                                                    | на да се страна<br>при на да се страна на<br>при на се страна на<br>на се страна на<br>на се страна на                                                                                                    | 55<br>والوجادة موات براین تحیارات عام<br>والوجادة موات براین تحیارات عام جزیر را دی<br>ورسه از رایت عاوم و خانی دهمیاته ها □<br>ورسه از رایت عامی و خانی را دی<br>معنی است ( ما می است)<br>عام و معالی مای تحمیلی<br>عام و معالی می تحمیلی<br>الاران پوسانه<br>الا مان پوسانه<br>الا مان پوسانه<br>الا مان پوسانه                                                                                                    |
| ر المحال مان ورد شده با نعاد ار بر کار زنده شده با سال می ورد شده با نعاد ار بر کار زنده شده باسان میسان<br>العاد درسال مان ورد شده با نعاد ار بر کار زنده شده باسان میسان<br>په بنده تعمیل<br>( ال ال وی کی کرد در و مانی<br>( ال ال وی کی کرد در و مانی<br>( ال ال وی کی کرد در و مانی<br>( ال وی کی کرد در و مانی<br>( ال وی کی کرد در و مانی<br>( ال وی کی کرد در و مانی<br>( ال وی کی کرد در و مانی<br>( ال وی کی کرد در و مانی<br>( ال وی کی کرد در و مانی<br>( ال وی کی کرد در و مانی<br>( ال وی کی کرد در و مانی<br>( ال وی کی کرد در و مانی<br>( ال وی کی کرد در و مانی<br>( ال وی کی کرد در و مانی<br>( ال وی کرد در و مانی<br>( ال و کرد در و مانی<br>( ال و کرد در و مانی<br>( ال و کرد د | مر واحق برای باری در ده<br>ای تورم شده است:<br>* ایسالی<br>* ایسالی<br>* ایسال                         | ۳) (المورد مندور (۱۹ دلموم<br>هر () البه (۱۹ مر)<br>۱۹۹۹ (۱۹۹۹) (۱۹۹۹)<br>۱۹۹۹ (۱۹۹۹)<br>۱۹۹۹ (۱۹۹۹)<br>۱۹۹۹ (۱۹۹۹)<br>۱۹۹۹ (۱۹۹۹)                                                                                                    | на да се страна<br>при на се страна<br>на се страна се страна<br>на се страна<br>на                                                                                                    | وی<br>یو و میورد برای سی<br>یو می و راید برای تحیارات مام جزیر را دی<br>یو می و راید منور و مایر مساله ما<br>یو می و راید مانور و مایر مساله ما<br>می است می می می می می می می<br>می می این بود.<br>این برای پود.<br>این برای پود.<br>این می و می مدار می<br>این پود.                                                                                                    |
| ر المحال مان ورد شده با نسان می ورد شده با نسان در گذارند شده باسان میسان<br>العان درسال مان ورد شده با نسان در گذارند شده باسان میسان<br>په بده تعمیل<br>(المار والیک - درم سالاس<br>(المار والیک - درم سالاس                 | مع واحدی برای بیاری در ده د<br>این افزام شده است؟<br>* * ایسال<br>* * (این X *                         | <ul> <li>"لي اسويه مديور رقبه (دفعر<br/>هو المي المي المي المي المي المي المي المي</li></ul>                                                                                                    | المد عکرده او آب<br>این از این از این این این این این این این این این این                                                                                                    | و می و سعی راه سید.<br>و او ماه مواد بیان تحیارات عام جزیر را دی<br>او ماه مواد بیان تحیارات عام جزیر را دی<br>سیده از رشان افتار از معینی<br>سیده از رشان افتار از معینی<br>سیده از رشان افتار سیدی<br>افتار راما عان اختمارات<br>افتار این بیاداند<br>افتار این بیاداند<br>این بیاداند<br>این بیاداند<br>افتار این بیاداند<br>این بیاداند<br>افتار این بیاداند<br>این بیاداند<br>این بیاد بیاداند<br>این بیاد بیاد<br>این بیاد بیاد بیاد<br>این بیاد بیاد بیاد<br>این بیاد بیاد<br>این بیاد بیاد<br>این بیاد بیاد<br>این بیاداند<br>این بیاد بیاد<br>این بیاد بیاد بیاد<br>این بیاد بیاد بیاد<br>این بیاد بیاد<br>این بیاد<br>این بیاد بیاد<br>این بیاد<br>این بیاد<br>این بیاد بیاد<br>این بیاد<br>این با این بیاد<br>این باد<br>این باد<br>این این این این این این                                                                                                    |
| ا د بالماد ترم کارلاد شده بالماد ترم کارلاد شده بالمان بیست<br>العاد بیسال علی وزید شده با اساد ترم کارلاد شده بالمان بیست<br>)<br>)<br>)<br>)<br>)<br>)<br>)<br>)<br>)<br>)<br>)<br>)<br>)                                                                                                    | ی توبط کی برای باریک<br>بی توبط کی است؟<br>* * (توری ایر سوای (                                        | <ul> <li>€)</li> <li>* () المحيد معليه المحيد () المحيد () () () (</li></ul>                  | الله على على الله الله الله الله الله الله الله ال                                                                                                    | کو<br>کو و استور این کند<br>کو پیشاه میراد بیان تحسیلاه ملغ مردر را دی<br>کو پیشاه میراد (دی<br>سیست زیرانم اکسار کر تحسیلی<br>سیست زیرانم اکسار کر تحسیلی<br>محمد ایش<br>محمد ایش<br>محمد این محمدیلی<br>محمد این محمدیلی<br>محمدیلی<br>محمدیلی<br>محمد محمدیلی<br>محمد محمدیلی<br>محمد محمد محمد محمد محمد محمد محمد محمد                                                                                                    |
| ر المحاد بوسال مان ورد شده با سالا دور کرد شده با سالا دور کرد شده با سالا دور کرد شده با سالا می ورد شده با سالا مان بوسان<br>العالا دوسال مان ورد شده با سالا دور کرد شده با سالا دور کرد شده با سالا دور کرد شده با سالا مان ورد شده با سال<br>په بده تعمیر<br>( الکاروکاریک- دور سالاس<br>( الکاروکاریک- دور سالاس<br>( الکاروکاروکاریک- دور سالاس<br>( الکاروکاروکاروکاروکاریک- دور سالاس<br>( الکاروکاروکاروکاروکاروکاریک- دور سالاس<br>( الکاروکاروکاروکا                           | ی توب کی برای باری در برای در سول ک                                                                    | <ul> <li>"لي اسويه مددور رفاد ولفتو<br/>هدر بله ●</li> <li>الم الناميد</li> <li>الم الناميد</li> <li>الم الناميد</li> <li>الم الناميد</li> <li>الم الناميد</li> <li>مدير مدولت </li> </ul>                                                                                                    | العد عکرده م آی<br>این از این مراجع با این م<br>این این این مراجع با این م<br>این مراجع این این مراجع این م<br>این مراجع این این مراجع این م<br>این مراجع این این مراجع این م<br>این می مراجع این این م                                                                                                    | و مع رسیم این سی .<br>و او میاه موات برای تصریات علم جزیر را دی<br>او میاه در این تصریات علم جزیر را دی<br>سیست بر زیرات علو جلیر مطله ها<br>سیست بر زیرات اعلان این مصریان<br>سیست بر را ما علی تحصیان<br>مع می داد دو روسال مای تحصیان<br>مع می داد علی تعالی می<br>مع می در مان علی تعالی می<br>مع می در مان علی تعالی می<br>مع می در مان علی تعالی می<br>مع می در مان علی تعالی می<br>می می داد دو روسال مای تعالی می<br>می دو در می داد این می دو<br>می دو در می داد این می دو<br>می دو در می داد این می دو<br>می دو در می داد این می دو<br>می دو در می داد این می دو<br>می دو در می دو در می دو<br>می دو در می دو در می دو<br>می دو در می دو در می دو<br>می دو در می دو<br>می دو در می دو<br>می دو در می دو<br>می دو در می دو<br>می دو در می دو<br>می دو<br>می دو در می دو<br>می دو<br>می دو                                                                                                    |
| سیسی         سیسی           سیسی         سیسی                                                                                                    | می توبع شده است؟<br>ی توبع شده است؟<br>* پیستی<br>* پیستی<br>* ( تین<br>* ( تین<br>* ( تین             | <ul> <li><sup>3</sup> () المحيد منهدي رفاد دلفتي</li> <li><sup>4</sup> () المحيد منه () المحيد منهد () المحيد منهد () المحيد منهد () المحيد منهد () المحيد منهد () المحيد منهد () المحيد منهد () المحيد منهد () المحيد منهد () المحيد منه () المحيد منه</li></ul> | الحد عکرده او آب<br>الم خود را درم را درم<br>الم خود را درم را درم<br>الم خود را درم<br>الم خود را م<br>الم خود را م<br>الم خود را م<br>الم خود را م<br>الم خود را م<br>الم خود را م<br>الم خود را م<br>الم خود را م<br>الم خود را م<br>الم خود را م<br>الم م<br>الم خود را م<br>الم خود را م<br>الم م<br>الم خود را م<br>الم م<br>الم م<br>الم م<br>الم م<br>الم م<br>الم م<br>الم م<br>الم م<br>الم م<br>الم م<br>الم م<br>الم م<br>الم م<br>الم م<br>الم م<br>الم م<br>الم م<br>الم م<br>الم م<br>الم م<br>الم م<br>الم م<br>الم م<br>الم م<br>الم م<br>الم م<br>الم م<br>الم م<br>الم م<br>الم م<br>الم م<br>م م<br>م م<br>م م<br>م م<br>م م<br>م م<br>م<br>م م<br>م م<br>م                                                                                                    | وی<br>او میاه مواد برای نیس<br>او میاه مواد برای تصریات علم جزیر را دی<br>او میاه از در این<br>سویت بر زیرا با تعالی از معینی<br>سویت بر زیرا با تعالی از معینی<br>سویت بر زیرا با تعالی از<br>معنی از معالی مال تعالی<br>معنی معالی مال تعالی از<br>این برای برای مال<br>معالی از معالی مال تعالی می<br>معالی با معالی مال تعالی می<br>مال می برای از<br>مال می برای مال مال مال می<br>مال می برای مال مال می<br>مال می برای مال مال می<br>مال می برای مال مال می<br>مال می برای مال مال می<br>مال می برای مال مال مال می<br>مال مال می برای مال مال مال می<br>مال می برای مال مال می<br>مال می برای مال مال می<br>مال مال می برای مال مال می<br>مال می برای مال می<br>مال مال می برای مال مال می<br>مال مال می برای مال مال می<br>مال مال می برای مال می<br>مال مال می برای مال مال می<br>مال مال می برای مال مال می<br>مال مال می برای مال می<br>مال مال می برای مال می<br>مال مال می برای مال می<br>مال مال می برای مال می<br>مال مال می برای مال می<br>مال مال می برای مال می<br>مال مال می برای مال می                                                                                                    |
| •         •         •         •         •         •         •         •         •         •         •         •         •         •         •         •         •         •         •         •         •         •         •         •         •         •         •         •         •         •         •         •         •         •         •         •         •         •         •         •         •         •         •         •         •         •         •         •         •         •         •         •         •         •         •         •         •         •         •         •         •         •         •         •         •         •         •         •         •         •         •         •         •         •         •         •         •         •         •         •         •         •         •         •         •         •         •         •         •         •         •         •         •         •         •         •         •         •         •         •         •         •         •         •         •         •         •                                                                                                            | مر دهی با التعالی در سوات ()<br>ال با التعالی در سوات ()<br>ال با التعالی در سوات ()                   | <ul> <li>"لي اسويه مددور رابلا دلفتر</li> <li>"لي المويه مددور رابلا دلفتر</li> <li>ابلا أن المالية</li> <li>الم المالية</li> <li>الم الممالية</li></ul>                                                                                                    | الحد عکرده م آي<br>د الد خود را درم بخارم<br>                                                                                                    | وج و استوراف عند<br>و المحاد موات براین تحمیات علم جزیر را دی<br>الو ماد موات براین تحمیات علم جزیر را دی<br>سوست بر زیران علوی دستری<br>الا اس برای الا الا الا الا الا الا الا الا الا ا                                                                                                    |
| (         )         (         )                                                                                                    | مر دهی با التعالی در سوات ()<br>ال با التعالی در سوات ()<br>ال با التعالی در سوات ()                   | <ul> <li>* لي السوية مندور رقبة وللفوم</li> <li>* لي السوية مندور رقبة وللفوم</li> <li>• لي الي المالية</li> <li>• المالية المالية</li> <li>• المالية المالية</li> <li>• المالية المالية</li> <li>• المالية المالية</li> <li>• المالية المالية</li> <li>• المالية المالية</li> </ul>                                                                                                    | الحد عکرده مر آب<br>ه الد خود را درم بخارم<br>الا جام<br>الا جام<br>الم مام<br>الا جام<br>الم<br>الا مام<br>الا مام<br>المام<br>المم<br>المام<br>المام<br>المام<br>المام<br>المام<br>المام<br>المام<br>المام<br>المام<br>المام<br>المام<br>المام<br>المام<br>المام<br>المام<br>المم<br>المام<br>المم<br>الممم<br>المم<br>الممم<br>الممم مم<br>الممم<br>المم<br>الممم مم<br>الممم<br>الممم مم | وی در وسعی این سی .<br>و او سعی این سی .<br>او او ماه مواد ، پاری تحسیات معام در داردی<br>سیست در تر شاه استار ۵ مسینی<br>سیست در تر شاه استار ۵ مسینی<br>ماه می دور سیار می این محسیایی<br>ماه می دور سیار می این محسیایی<br>ماه می دور سیار می می مداردی<br>ماه می مواد می مداردی<br>می دور سیار می این می این می<br>مربع به استار می می مداردی<br>می دور سیار می این می این می<br>مربع به این می می می مداردی<br>می دور سیار می این می این می می<br>می دور سیار می این می این می می<br>می دور سیار می می می می می می می می می می می می می                                                                                                    |
| الالله الملك المراجع الملك المراجع الملك المراجع الملك المراجع الملك المراجع الملك المراجع الملك المراجع الملك المراجع الملك المراجع المراجع ا<br>المراجع المراجع ا<br>المراجع المراجع المراجع المراجع المراجع المراجع المراجع المراجع المراجع المراجع المراجع المراجع المراجع المراجع ا<br>المراجع المراجع المراجع<br>المراجع المراجع المراجع المراجع المراجع المراجع المراجع المراجع المراجع المراجع المراجع المراجع المراجع المراجع ا<br>المراجع المراجع المراجع المراجع المراجع المراجع المراجع المراجع المراجع المراجع المراجع المراجع المراجع المراجع ا<br>المرا                                                                                                    | ی تویم کده است؟<br>یی تویم کده است؟<br>* * (تون<br>* * (تون<br>مرهبی یا انتخاب در سول ۲                | * لي اسويه مددور رقبة دلفتر<br>غر س اي بي ف ف<br>* من<br>* من<br>* من<br>* من<br>* من<br>* من<br>* من<br>* من                                                                                                    | العد عكرده ام آلي<br>الم المراجع المراجع<br>الم المراجع المراجع<br>الم المراجع المراجع<br>الم المراجع المراجع<br>الم المراجع المراجع<br>الم المراجع<br>الم المراجع<br>الم المراجع<br>الم المراجع<br>الم المراجع<br>الم المراجع<br>الم المراجع<br>الم المراجع<br>الم المراجع<br>الم المراجع<br>الم المراجع<br>الم المراجع<br>الم الم<br>الم الم الم<br>الم الم<br>الم الم<br>الم الم<br>الم الم<br>الم الم<br>الم الم الم<br>الم الم الم<br>الم الم الم<br>الم الم الم<br>الم الم الم<br>الم الم الم<br>الم الم الم<br>الم الم الم<br>الم الم الم<br>الم الم الم<br>الم الم الم<br>الم الم الم الم<br>الم الم الم<br>الم الم الم الم<br>الم الم الم الم<br>الم الم الم الم الم<br>الم الم الم الم الم<br>الم الم الم<br>الم الم الم الم الم<br>الم الم الم الم الم<br>الم الم الم الم<br>الم الم الم الم الم<br>الم الم الم الم الم الم الم الم الم الم                                                                                                    | وہ و سعیر این سی این سی این میں اور اور این سی این میں اور اور اور اور اور اور اور اور اور اور                                                                                                    |
| (                                                                                                    | ی تویم کده است؟<br>ی تویم کده است؟<br>* پنسری<br>* * (تون<br>* * (تون<br>* برای با الامار، در سول ؟ () | ۲ پا سویہ مندور رقبہ دلفتر<br>غرب ( یہ ف )<br>۲ بن ( یہ )<br>۲ بن ( یہ )                                                                                                    | العد عكرده ام آي<br>الم الم الم الم الم الم الم الم الم الم                                                                                                    | و و سعیر اس عند .<br>و او سعیر اس عند .<br>او او ماه مواد ، پاری تحمیات علم جزیر را دی<br>او اما اس عند .<br>او اما اس عند .<br>است .<br>است . |

تصوير ١١-تعداد نيمسال

لطفا در بخش تعداد نیمسال های تحصیلی در قسمت مقطع تحصیلی همان مقطعی را وارد نمایید که در آن گزینه "مقطع مورد نظر لغو تعهد" را انتخاب کرده اید. در غیر اینصورت با خطای زیر مواجه می شوید.(تصویر ۱۳)

|                                                                                                    |                                                                                                    |                                                                                                    |                                                                                                    |                                                                                                    | ری اسسلامیی ایسران<br>لوم تحقیقات وفتاوری<br>ن امسور دانشجو سان                                                                                                    |
|----------------------------------------------------------------------------------------------------|----------------------------------------------------------------------------------------------------|----------------------------------------------------------------------------------------------------|----------------------------------------------------------------------------------------------------|----------------------------------------------------------------------------------------------------|----------------------------------------------------------------------------------------------------|
| دەرىقەر 🗨 🚍 🛞                                                                                                    | ىش ئىت تام r تكمىل ئىن                                                                                                    | نحضرفه ب                                                                                                    | سقامت دانشجویان ورودی جدید                                                                                                    | 0 درمان کارتامه                                                                                                    | ا انبار © سوالات هداول                                                                                                    |
|                                                                                                    |                                                                                                    |                                                                                                    |                                                                                                    |                                                                                                    | ، تعهد آموزش رابگان                                                                                                    |
|                                                                                                    |                                                                                                    |                                                                                                    |                                                                                                    |                                                                                                    |                                                                                                    |
|                                                                                                    |                                                                                                    | ود می بشد                                                                                                    | ملاطع التخاب، شده بر ای لغو تم                                                                                                    | یم حال های تحمیلی بزو                                                                                                    | مقطع و یا رشده و یا گرایش انتخاب شده برای م                                                                                                    |
|                                                                                                    |                                                                                                    |                                                                                                    |                                                                                                    |                                                                                                    |                                                                                                    |
| الرب درمواست                                                                                                    |                                                                                                    |                                                                                                    | فوانین و مقریات                                                                                                    |                                                                                                    |                                                                                                    |
|                                                                                                    |                                                                                                    |                                                                                                    |                                                                                                    |                                                                                                    |                                                                                                    |
| الله پروفایل خود را بروزرسانی تمایید                                                                                                    | نایش اطلاعات تحمیلی لا                                                                                                    | ر مورث عدم نه                                                                                                    |                                                                                                    |                                                                                                    |                                                                                                    |
| رد. نازم است در خواست ناو تعهد مقاطع منتلف خود را در فرم در خواست های جداگند تکنیل بفرمایید. به منوان طال<br>اس یک فرم فرآیند ناو تعهد آموزی رایگان تکنیل و خت ضاید و در آن 1 سال از سیله کار خود را از لنه بفرمایید.                                                                                                    | مورد استفاده قرار نگیر<br>پرد، بایستی برای کارشنا                                                                                                    | یین ترین مقطع<br>ستفادہ قرار بگ                                                                                                    | شده شما به ترتیب از پا<br>، ارشد این سابقه مورد ا                                                                                                    | رید سابقه کار ارائه<br>پل دارید ابتدا برای                                                                                                    | نوجه بفرمایید در مىورتى كه تمایل دار<br>گر شما 3 سال سابقه كار دارید و تمای                                                                                                    |
| ایید و در آن 2 سال از سابقه کار فود را ارائه بفرمایید                                                                                                    | رم فرآیند دیگر ثبت نما                                                                                                    | سی ارشد یک ف                                                                                                    | سپس برای کارشنا                                                                                                    |                                                                                                    |                                                                                                    |
|                                                                                                    |                                                                                                    |                                                                                                    |                                                                                                    |                                                                                                    | ظامات نقام وظیفہ<br>نوع مدرک نظم وہیفہ                                                                                                    |
| (•×                                                                                                    |                                                                                                    |                                                                                                    |                                                                                                    |                                                                                                    | دارندگان لایرت معافرت دانم                                                                                                    |
|                                                                                                    |                                                                                                    |                                                                                                    |                                                                                                    |                                                                                                    | تاريخ مىدۇر.<br>1386/11/00                                                                                                    |
|                                                                                                    |                                                                                                    |                                                                                                    |                                                                                                    |                                                                                                    | 1000 1102                                                                                                    |
|                                                                                                    |                                                                                                    |                                                                                                    |                                                                                                    |                                                                                                    | للاعات مقاطع تحصيلي                                                                                                    |
|                                                                                                    |                                                                                                    |                                                                                                    |                                                                                                    |                                                                                                    | ملطع مورد نظر لغو تعهد 🖌                                                                                                    |
| * رشته معینی<br>۲۰ + ۲۰ ( ب انگرودکتیک-برو منتر )                                                                                                    |                                                                                                    |                                                                                                    | نام دانشگاه معل تعصیل<br>درستگاه معل تعصیل                                                                                                    | * X                                                                                                    | ملقع تحصیلی<br>غاردانی روزسته                                                                                                    |
|                                                                                                    | * گراپش تە                                                                                                    |                                                                                                    | تاريخ شروع تعميل                                                                                                    |                                                                                                    | وشعبت تمسيلى                                                                                                    |
|                                                                                                    | - I (                                                                                                    |                                                                                                    | 1396/04/06                                                                                                    | ) (* *                                                                                                    |                                                                                                    |
| (- M                                                                                                    | د سومیده دا<br>ان است                                                                                                    |                                                                                                    | تاريخ اخراج                                                                                                    | •                                                                                                    | نوع دانشيو                                                                                                    |
|                                                                                                    |                                                                                                    |                                                                                                    | 1396/11/09                                                                                                    | •                                                                                                    |                                                                                                    |
|                                                                                                    | × ×                                                                                                    |                                                                                                    | Sile representation for the                                                                                                    |                                                                                                    | 0117514491                                                                                                    |
| * تعداد ترم گذرانده شده                                                                                                    | رانده شده                                                                                                    | at an elevate                                                                                                    |                                                                                                    |                                                                                                    |                                                                                                    |
|                                                                                                    |                                                                                                    |                                                                                                    | " tack                                                                                                    |                                                                                                    | تعديد والجمعال الجد تعده                                                                                                    |
| a) [                                                                                                    |                                                                                                    |                                                                                                    | 8)                                                                                                    |                                                                                                    | نعده واحدهای اخذ عده<br>56                                                                                                    |
| a                                                                                                    |                                                                                                    | ر (برین ویست و را روین ویست و را روین ویست و روین ویست و روین ویست و روین ویست و روین ویست و روین ویست و روین و<br>۲                                                                                                    | * اعداد<br>ع)<br>آیا استویه معدوی راهه دانشتویی<br>ایر (یاه یک                                                                                                    | نت نگرده ام 🗹<br>•                                                                                                    | علمان والحديقي الال عند<br>58<br>اوميرمد مولات پايان المسيفات مقطع الزور را دريالا<br>بيرسية ولاران مقوم و سيل دستگاه ها                                                                                                    |
| a                                                                                                    |                                                                                                    | Town sad piper,                                                                                                    | ع عدادی<br>۵<br>آیا اسویه مندوی (۵۵ داشدویی<br>امر ○ به ۲                                                                                                    | ن کریة ام 🗹<br>•                                                                                                    | عدی و راحظور بادی می<br>واویسمه بوله، پایل سیاری معرف برا دریا<br>پوسه وزارت موبو ر سایر مسکه ه ا                                                                                                    |
| ð                                                                                                    |                                                                                                    | المراجع المراجع المراجع                                                                                                    | ی عدادی راه داندور<br>ای اسوره مندور راه داندور<br>ایر _ یه ی                                                                                                    | ىت تكريد نم 🕑<br>•                                                                                                    | ماند و العالمي الاست.<br>28<br>الواميناه مولاد پايل مسينان مشيع بزير را درولا<br>بيرسه وزياد مولام خلي مسينان<br>بيوست بزيران ماريا كه مسيني<br>(مانه ال بر به مسيني                                                                                                    |
| a                                                                                                    |                                                                                                    | Your she pipe                                                                                                    | میں ایک اور اور اور اور اور اور اور اور اور اور                                                                                                    | ي بې يې يې او او او او او او او او او او او او او                                                                                                    | عد و العلم الاست.<br>68<br>الإسباد علي المراجع المراجع المراجع المراجع المراجع المراجع<br>مراجع و إنها الاستراك علي المراجع المراجع المراجع المراجع المراجع المراجع المراجع المراجع المراجع المراجع المراجع<br>مراجع المراجع المراجع المراجع المراجع المراجع المراجع المراجع المراجع المراجع المراجع المراجع المراجع المراجع ا<br>مراجع المراجع المراجع المراجع المراجع المراجع المراجع المراجع المراجع المراجع المراجع المراجع المراجع المراجع ا                                                                                                    |
| a                                                                                                    |                                                                                                    | Road that pipe                                                                                                    | ا عدد<br>آپانسویه مندوی راه داشاهوی<br>اس ی به ی                                                                                                    | ∑ <i>μ</i> τιζε ω                                                                                                    | عد و ولایتی اینانی<br>اوییم و برای سیاری سیاری مقور را دریا<br>وییم وزیر اعتبار و علی دستای س<br>بیمان وزیر اعتبار و علی دستای س<br>بیمان و زیر اعتبار و علی دستای س<br>محمد فیل                                                                                                    |
| a                                                                                                    |                                                                                                    | Yound had piped                                                                                                    | ی عدال کاری اور استان اور اور استان اور اور استان اور اور استان اور اور استان اور اور استان اور اور اور استان ا<br>اور ایر ایر اور ایر اور ایر اور ایر اور ایر اور ایر اور ایر اور ایر اور ایر اور ایر اور ایر اور ایر اور ایر ایر                                                                                                    | 2 μυρου                                                                                                    | عده و العلمي الاستعد .<br>28<br>الوهيمه مواد پايل نميميات علمي مريز را دريلا<br>ويونك برزم داخله ما                                                                                                    |
|                                                                                                    |                                                                                                    |                                                                                                    | ی میدان<br>آزارشویه معدول راه داشتور<br>ایر ای به ه                                                                                                    | ∑ μαζιαι                                                                                                    | کی و و تعلیم این میں<br>وارم سوالہ پایل سمیان علیم بزیر را بہت<br>اور میں این اسریان علیم بزیر را بہت<br>بیرینہ ارز براہ تاکم کا مسیقی<br>بیرینہ ارز براہ تاکم کا سیقی<br>حکم داری<br>داری میں کا این میں ملی مالی میں این اور این مالی مالی این این این این مالی مالی سوالہ اور اور اور اور اور اور اور اور اور اور                                                                                                    |
| ۵<br>                                                                                                    | As*                                                                                                    | م میں اور اور اور اور اور اور اور اور اور اور                                                                                                    | ی میں مدعوم السامی اللہ اللہ اللہ اللہ اللہ اللہ اللہ الل                                                                                                    | У разда и<br>                                                                                                    | عد و دستی بانده .<br>وی<br>اولیسه جوان پاین دسیان علم بزیر را بریا<br>میرسه وزیان مور و میر دسته ها<br>میرسه وزیان مور و میر دسته ها<br>میرسه وزیان مور و میر دسته ها<br>میرسه وزیان مور و میر دسته ها<br>میرسه وزیان میران میران<br>در داد فیمال های تحمیلی<br>میرسه و میران                                                                                                    |
| د معیل ۴ کریل بعیل<br>مرابلہ- یہ منبی ۲ کریل بعیل ب                                                                                                    | *.*<br>5.4                                                                                                    | ال ال ال ال ال ال ال ال ال ال ال ال ال ا                                                                                                    | ی سری ایسی ایسی ایسی ایسی ایسی ایسی ایسی                                                                                                    | 2) provide con-                                                                                                    | دی و تعلیم این ملک می<br>الاسمه ایل این الاسمه الله این الاسمه الاسمه الاسمه الا<br>الاسمه الایل الاسمه الله الاسمه الله الاسمه الا<br>الاسمه الله الاسمه الله الاسمه الله الاسمه الله الاسمه الله<br>الالا الاسمه الله الاسمه الله الاسمه الله الاسمه الله<br>الالا الاسمه الله الاسمه الله الاسمه الله<br>الالا الاسمه الله الاسمه الله الاسمه الله<br>الالا الاسمه الله الاسمه الله الالم الله<br>الالا الاسمه الله الاسمه الله<br>الالا الاسمه الله الالم الله<br>الالا الاسمه الله<br>الالا الاسمه الله<br>الالا الاسمه الله<br>الالا الاسمه الله<br>الالا الاسمه الله<br>الالا الاسمه الله<br>الالا الاسمه الله<br>الالا الاسمه الله<br>الالا الالمه الله<br>الالا الالمه الله<br>الالا الالمه الله<br>الالالا الله<br>الالالا الله<br>الالالا الله<br>الالالا الله<br>الالالا الله<br>الالالا الله<br>الالالا الله<br>الالالا الله<br>الالالالمه الله<br>الالالالمه الله<br>الالالالمه الله<br>الالالالمه الله<br>الالالالمه الله<br>الالالالمه الله<br>الالالاله<br>الالالاله<br>الالالالمه الله<br>الالالالمه الله<br>الالالالمه الله<br>الالالالمه الله<br>الالالمه الله<br>الالالمه المع المع المع المع المع المع المع المع                                                                                                    |
| د العملي<br>لا العملي * گريني العملي<br>لو(الله:- بين مناشي * * ) ( گريني العملي                                                                                                    | 24*<br>44*<br>45*                                                                                                    | م دورم شده است.<br>اورم شده است.<br>* بریستی<br>* (اکن.                                                                                                    | ی میں اور ایک ایک اور اور ایک ایک اور اور ایک ایک اور اور ایک ایک اور اور ایک ایک اور اور ایک ایک اور اور ایک ایک اور ایک ایک ایک ایک ایک ایک ایک ایک ایک ایک                                                                                                    | р на,600                                                                                                    | های در دانشان باشندی<br>و او استان میلی برای نمین میلی بروز را دریا<br>او استان میلی این نمین میلی میلی بروز را دریا<br>سیست برای میلی این سیسی<br>سیست برای میلی این سیسی<br>ایرانی بیواند<br>ایرانی بیواند<br>ایرانی بیواند<br>ایرانی بیواند                                                                                                    |
| د<br>معمین * گریز معین<br>موابق-مو نفس لا + ( گریز معین                                                                                                    | 4.*<br>aa) (* M                                                                                                    | ۲۵۵۵ ۲۸۵ (۱۹۵۹)<br>۲۵۵۵ ۲۸۵ (۱۹۵۹)<br>۲۰۹۹ (۱۹۹۹)<br>۲۰۹۹ (۱۹۹۹)                                                                                                    | ی سوی معدور راه معدور<br>ی سوی معدور راه معدور<br>ایر ن یه ای<br>ایر ن یه این<br>ایر ن یه این<br>ایر ن یه این<br>ایر ن یه این<br>ایر ن یه این<br>ایر ن یه این<br>ایر ن یه این<br>ایر ن یه این<br>ایر ن یه این<br>ایر ن یه این<br>ایر ن یه این<br>ایر ن یه این<br>ایر ن یه ایر ن یه این<br>ایر ن یه ایر ن یه این<br>ایر ن یه ایر ن یه ایر<br>ایر ن یه ایر ن یه ایر<br>ایر ن یه ایر ن یه ایر<br>ایر ن یه ایر ن یه ایر<br>ایر ن یه ایر ن یه ایر<br>ایر ن یه ایر ن یه ایر ن یه ایر<br>ایر ن یه ایر ن یه ایر ن یه ایر ن یه ایر<br>ایر ن یه ایر ن یه ایر ن یه ایر ن یه ایر ن یه ایر ن یه ایر ن یه ایر ن یه ایر ن یه ایر ن یه ایر ن یه ایر ن یه ایر ایر ایر ن یه ایر ن یه ایر ایر ایر ایر ایر ایر ایر ایر ایر ایر                                                                                                    | Я раціон                                                                                                    | عد و العلم الالت.<br>69<br>الإسراح علم الإلى تعليك علم الرقر را الراة<br>يوجه وزياد الإلا و حلو معلك ما [<br>يوجه وزياد الإلام الحسيك<br>يوجه وزياد الإلام الى الالميني<br>الالمين المينان المينان الحسيك<br>حالة قليل<br>الرام يوجه الا                                                                                                    |
| د میں اور اور اور اور اور اور اور اور اور اور                                                                                                    | مرعبت ()                                                                                                    | ، دورم عده است.»<br>بر می است.»<br>بر دهی با احتساب                                                                                                    | ی سیری مدکور راه داشتور<br>ه () اسیری مدکور راه داشتور<br>ایر () به ()<br>مداری<br>مداری<br>مدار<br>مداری<br>مداری<br>مداری<br>مداری<br>مداری<br>مداری<br>مداری<br>مداری<br>مداری<br>مداری<br>مداری<br>مداری<br>مدار<br>مدار<br>مدار<br>مدار<br>مدار<br>مدار<br>مدار<br>مدار<br>مدار<br>مدار<br>مدار<br>مدار<br>مدار<br>مدار<br>مدار<br>مدار<br>م<br>م<br>م<br>م<br>م<br>م<br>م<br>م<br>م<br>م<br>م<br>م<br>م | ب مردس () بر مردس<br>بر مردس () بر مردس<br>بر مردس () بر مردس                                                                                                    | مد و دستی با ند یک<br>مرجب و زند اور دستی میشد با<br>او اسیده میشد این دسیده با<br>سیده این دستی این دستی با<br>مدان این دستی این دستی با<br>مدان این دستی این دستی با<br>مدان این دستی این دستی با<br>مدان این دستی این دستی با<br>مدان این دستی این دستی با<br>مدان این دستی این دستی با<br>مدان این دستی این دستی با<br>مدان این دستی این دستی با<br>مدان این دستی این دستی با<br>مدان این دستی این دستی با<br>مدان این دستی این دستی با<br>مدان این دستی این دستی با<br>مدان این دستی با<br>مدان این دستی با مدان این دستی با<br>مدان این دستی با مدان این دستی با<br>مدان این دستی با مدان این دستی با<br>مدان این دستی با مدان این دستی با مدان این دستی با مدان این دستی با مدان این دستی با مدان این دستی با مدان این دستی با مدان این دستی با مدان این دستی با مدان این دستی بال این دستی با مدان این دستی با مدان این دستی با مدان این دستی با مدان این دستی با مدان این دستی با مدان این دستی بازی دستی بازی دان این دستی با مدان این دستی با مدان این دس |
| ة<br>د تعين<br>موايات يو منش × الإيلى بعمين<br>موايات يو منش × • (الايلى بعمين                                                                                                    | a,*<br>ar) (×<br>ar) (×<br>x === x                                                                                                    | الارتباط المحمد المحمد المحم | ی سیری میدور استان استان استان استان استان استان استان استان استان استان استان استان استان استان استان استان ا<br>استان استان استان استان استان استان استان استان استان استان استان استان استان استان استان استان استان استان استا<br>استان استان استان استان استان استان استان استان استان استان استان استان استان استان استان استان استان استان است<br>استان استان استان استان استان استان استان استان استان استان استان استان استان استان استان استان استان استان است<br>استان استان استان استان استان استان استان استان استان استان استان استان استان استان استان استان استان استان است<br>استان استان استان استان استان استان استان استان استان استان استان استان استان استان استان استان استان استان است<br>استان استان استان استان استان استان استان استان استان استان استان استان استان استان استان استان استان استان است<br>استان استان استان استان استان استان استان استان استان استان استان استان استان استان استان استان استان استان استان<br>استان استان استان استان استان استان استان استان استان استان استان استان استان استان استان استان استان استان استان<br>استان استان استان استان استان استان استان استان استان استان استان استان استان استان استان استان استان استان استان استان استان استان استان استان استان استان استان استان استان استان استان استان استان استان استان استان استان استان استان استان استان استان استان استان استان استان استان<br>استان استان استان استان استان استان استان استان استان استان استان استان استان استان استان استان استان استان استان<br>استان استان استان<br>استان استان                                                                                                    | ن تاریخه م کی<br>                                                                                                    | عدی و تعدیم ایند مند.<br>عدی و تعدیم ایند مند.<br>اولیسید و تعدیم ایند مسید مشع در مرد را دید<br>میرسه و زیار ما دیدارد<br>مردس و زیار ما دیدارد<br>های در است از ما مسید مسید<br>مداد فریسال های تحمیلی<br>مداد و تعدیم ایند مده<br>مداد فریش را مدیر مرد می سوده                                                                                                    |
| ه میلی * گریش تعمیل                                                                                                    | هر عواد ()<br>() ماید مراجع می از ماند<br>() ماید مراجع می از ماند مراجع می از ماند مراجع می از ماند مراجع می از ماند مراجع می از ماند مراجع می از ماند م                                                                                                    | موجوع عدد است.<br>* رویس عدد است.<br>* رویس با است.<br>* رویس با                                                                                                    | ی میں ایک میں میں ایک میں ایک میں<br>میں ایک میں ایک میں ایک میں ایک میں ایک میں ایک میں ایک میں ایک میں ایک میں ایک میں ایک میں ایک میں ایک میں ایک میں ایک میں ایک میں ایک میں ایک میں ایک میں ایک میں ایک میں ایک میں ایک میں ایک میں ایک میں ایک میں ایک میں ایک میں ایک می                                                                                                    | ند تارید مر کل<br>*<br>*<br>*<br>*<br>*<br>*<br>*<br>*<br>*<br>*<br>*<br>*                                                                                                    | وی و تعدیم این این میران<br>و اور این میران میران میران میران میران میران<br>میرسه از این میران میران میران<br>میرسه از این میران میران میران<br>میران میرانام از میران<br>میران میرانام از میران<br>میران میرانام از میران میران<br>میران میرانام از میران<br>میران میرانام از میران<br>میران میرانام از میران<br>میران میرانام از میران<br>میران میرانام از میران<br>میران میرانام از میران میران میران میران<br>میران میرانام از میران<br>میران میرانام از میران<br>میران میرانام از میران<br>میران میرانام از میران میران میران میران<br>میران میرانام از میران<br>میران میرانام از میران<br>میران میرانام از میران<br>میران میرانام از میران<br>میران میرانام از میران میران میران میرانام از میران<br>میران میرانام از میران میران میرانام از میران میرانام از میران میران میران<br>میران میرانام از میران میرانام از میران میرانام از میران میرانام از میران میرانام از میران میرانام از میرانام از میرانام از میرانام از میران میرانام از میرانام از میران میرانام از میرانام از میرانام از میرانام از میرانام از میرانام از میرانام از میرانام از میرانام از میرانام از میرانام از میرانام از میرانام از میرانام از میرانام از میرانام از میرانام از میران میرانام از میرانام ا                                                                                                    |
| د معین * گریز، معین<br>بردایا،یو معی * ( تریز, معین<br>                                                                                                    | مر عود ()<br>* رفد<br>* رفد<br>* رفد<br>* رفد                                                                                                    | ، بوبور غده است.<br>بوبور غده است.<br>* ریستی<br>* ریستی<br>* ریستی<br>* ریستی                                                                                                    | الاستان المراجع المراجع<br>المراجع المراجع م<br>مراجع المراجع المراجع المراجع المراجع المراجع المراجع المراجع المراجع المراجع المراجع المراجع المراجع المراجع الم<br>مراجع المراجع المراجع المراجع المراجع المراجع المراجع المراجع المراجع المراجع المراجع المراجع المراجع المراجع الم<br>مراجع المراجع المراجع المراجع المراجع المراجع المراجع المراجع المراجع                                                                                                    |                                                                                                    | مدور و تعدیم این مدیران<br>و او است این مدیران مدیران مدیران<br>او است این مدیران مدیران<br>این از این مدیران مدیران<br>این این این این مدیران<br>این این این این مدیران<br>این این این این این مدیران مدیران<br>این این این این این این این این این این                                                                                                    |
| ه معین * برین معین<br>میابلد-دی معی * برین معین<br>میابلد-دی معی * * ( مینی معین<br>- امر × * ( برین معین                                                                                                    | مع * بع<br>مع * مع المع * بع<br>مع * • • • • • • • • • • • • • • • • • •                                                                                                    | موجوعید است<br>بریم کید است<br>بریمی با استیب<br>* ریمی از اول                                                                                                    | ی سیری (۱۹ دستوری (۱۹ دستوری (۱۹ د<br>۱۹ دستوری (۱۹ دستوری (۱۹ دستوری (۱۹ دستوری (۱۹ دستوری (۱۹ دی (۱۹ دستوری (۱۹ دستوری (۱۹۹ دستوری (۱۹۹ دستوری (۱۹۹ دستوری (۱۹۹ دستوری (۱۹۹ دستوری (۱۹۹ دستوری (۱۹۹ دستوری (۱۹۹ دستوری (۱۹۹ دستوری (۱۹۹ دستوری (۱۹۹ دستوری (۱۹۹ دستوری (۱۹۹ دستوری (۱۹۹ دستوری (۱۹۹ دستوری (۱۹۹ دستوری (۱۹۹ دستوری (۱۹۹ دستوری (۱۹۹ دستوری (۱۹۹ دستوری (۱۹۹ دستوری (۱۹۹ دستوری)                                                                                                    | ستورد مو ای<br>•<br>• • • • • • • • • • • • • • • • • •                                                                                                     | مدور و العلمي الالدين .<br>مدير و العلمي الالدين .<br>الإسراحية علي الرابي المسيات عليم الروز را الروا<br>الإسراحية الرابي المسياتي<br>المرابي المرابي المسياتي<br>المرابي المسياتي المرابي المرابي المسياتي<br>المرابي المسياتي المرابي المرابي المسياتي<br>المرابي المسياتي المرابي المرابي المرابي<br>المرابي المسياتي المرابي المرابي المرابي المرابي<br>المرابي المرابي المرابي المرابي المرابي المرابي المرابي<br>المرابي المرابي المرابي المرابي المرابي المرابي المرابي المرابي<br>المرابي المرابي                                                                                                    |
| ه میلی<br>مرافق-موسیس<br>مرافق-موسیس<br>مرافق-موسیس<br>مرافق-موسیس<br>مالی الا با الا میلیسیس<br>مالی الا با الا الا الا الا الا الا الا الا                                                                                                    | م عند ()<br>( ( )<br>( )<br>( )<br>( )<br>( )<br>( )<br>( )<br>( )<br>(                                                                                                    | د دورم عده دسته<br>دورم عده دسته<br>* موسعی<br>* موسعی<br>* موسعی<br>* موسعی                                                                                                    | الا عندان المعلمين المعلمين المعلمين المعلمين المعلمين المعلمين المعلمين المعلمين المعلمين المعلمين المعلمين ا<br>المراحي به الا الالا<br>المراحي بعد المعلمين المعلمين المعلمين المعلمين المعلمين المعلمين المعلمين المعلمين المعلمي<br>المعلمين المعلمين المعلمين المعلمين المعلمين المعلمين المعلمين المعلمين المعلمين المعلمين المعلمين المعلمين الم<br>المعلمين المعلمين المعلمين المعلمين المعلمين المعلمين المعلمين المعلمين المعلمين المعلمين المعلمين المعلمين الم                                                                                                    | ل مارود مو کی                                                                                                    | وی و تعدیم افت مدیر<br>و اس می این استیاب مشع از در از این استیاب مشع از در از این ا<br>استار استیاب را استیاب استیاب استیاب استیاب استیاب استیاب<br>استار استیاب استیاب استیاب استیاب استیاب استیاب استیاب استیاب<br>استار استیاب استیاب استیاب استیاب استیاب استیاب استیاب استیاب استیاب<br>استیاب استیاب استیاب استیاب استیاب استیاب استیاب استیاب استیاب استیاب<br>استیاب استیاب استیاب استیاب استیاب استیاب استیاب استیاب استیاب استیاب<br>استیاب استیاب استیاب استیاب استیاب استیاب استیاب استیاب استیاب<br>استیاب استیاب استیاب استیاب استیاب استیاب استیاب<br>استیاب استیاب استیاب استیاب استیاب استیاب استیاب استیاب استیاب<br>استیاب استیاب استیاب استیاب استیاب استیاب استیاب<br>استیاب استیاب استیاب استیاب استیاب استیاب استیاب استیاب استیاب<br>این استیاب استیاب استیا                                                                                                    |
| ه میں<br>د معین * کریں سمیں<br>بروایا،- یہ حش کی کریں سمیں<br>بروایا،- یہ حش کی کریں سمیں<br>- آبر کی جاریاں سمیں                                                                                                    | ay*<br>ay*<br>ar<br>ar<br>ar<br>ar<br>ar<br>ar<br>ar<br>ar<br>ar<br>ar                                                                                                    | موجود عدد است.<br>موجود عدد است.<br>* موسس<br>مردمی با استیب<br>* روسسل<br>سووت ()                                                                                                    | ی سی مدیر می است.<br>ایر ن به این این این این این این این این این این                                                                                                    | لن توريد م الا                                                                                                    | وی و تعدیم این می این می ا                                                                                                    |
| م المحمول المحمول المح | مریند<br>( ) منهد بر<br>( منهد بر<br>( منهد بر<br>( منهد بر<br>( منهد بر<br>( منهد بر<br>( منهد بر                                                                                                    | ، بويوم عدة است؟<br>                                                                                                    | الاستان المسالية مندور بالله مندور بالله مندور بالله مندور بالله مندور بالله مندور بالله مندور بالله مندور بالله مندور بالله مندور بالله مندور بالله مندور بالله مندور بالله مندور بالله مندور بالمسالية من مندور بالمسالية من مندور بالمسالية من مندور بالمسالية من مندور بالمسالية من مندور بالمسالية من مندور بالمسالية من مندور بالمسالية من مندور بالمسالية من مندور بالمسالية من مندور بالمسالية من مندور بالمسالية من مندور بالمسالية من مندور بالله مندور بالله مندور بالله مندور بالله مندور بالله مندور بالمسالية من مندور بالله مندور بالمسالية من مندور بالمسالية من مسالية من مسالية من مسالية من مسالية من مسالية من مسالية من مسالية من مسالية من مسالية من مسالية من مسالية من مسالية من مسالية من مسالية من مسالية من مسالية من مسالية من مسالية من مسالية من مسالية من مسالية من مسالية مندور بالمسالية من مسالية من مسالية من مسالية مندور بالمسالية من مسالية مندور بالمسالية من مسالية من مسالية من مسالية من مسالية من مسالية من مسالية من مسالية من مسالية مسالية من مسالية مسالية مسالية مسالية مسالية مس<br>لية مسالية مسالية مسالية مسالية مسالية مسالية مسالية مسالية من مسالية مسالية مسالية مسالية مسالية مسالية مسالية مسالية مسالية مسالية مسالية مسالية مسالية مسالية مسالية مسالية مسالية مسالية مسالية مسالية مسالية مسالية مسالية مسالية مس                                                                                                    | ک تاریخ م کی<br>می دو در کا در امریخ امریخ<br>می دو در کا در امریخ امریخ<br>می دو در سوالت ()<br>د مای مسیال ()<br>می دو سوالت ()<br>می دو سوالت ()                                                                                                    | و و تعدید و تبدید :<br>و از این این این این این این این این این این                                                                                                    |
| د معین * گریز دمین<br>درایل، سی معین * گریز دمین<br>درایل، سی معین * ( کردر مدین * )                                                                                                    | مر حود د ۲<br>مر حود ۲<br>مر حو<br>مر مر مر مر مر مر<br>مر مر مر<br>مر مر مر<br>مر مر مر<br>مر مر مر<br>مر مر مر<br>مر مر مر<br>مر مر م | ، بویم غذه است؟<br>، بویم غذه است؟<br>) (ایل)<br>) (ایل)<br>) (ایل)<br>) (ایل)<br>) (ایل)<br>) (ایل)<br>) (ایل)<br>) (ایل)<br>) (ایل)                                                                                                    | ال سور معدون راه داشانون<br>الر الي به الله ال<br>الر الي الم الر الم المانون<br>الر الم الم الم الم الم الم الم الم الم الم                                                                                                    | لن تارید مر کل<br>                                                                                                    | و و تعدیم افت ملک<br>و الاسماد اسلام این الاسلام الله الله الله الله الله الله الله ا                                                                                                    |
| د معین * گریل دمین<br>میشند - بر مین * گریل دمین<br>میشند - بر معن * * ( مینی سین<br>- آمر × * ( گریل شارد × * )                                                                                                    | مر سود د ( )<br>مر سود د ( )<br>م                                                                                                    | ، الجوم عدد است؟<br>                                                                                                    | ال سور معدول راه دستور<br>الر الر الر المعلوم راه دستور<br>الر الر الر الر الر الر الر الر الر الر<br>الر الر الر الر الر الر الر الر الر الر                                                                                                    | س تاريد م ∑<br>• من رود يا نيم مديم ال<br>• مرضي ال مع مديم ال<br>• من رود يا نيم مديم ال<br>• من رود يا نيم مديم الل<br>• من رود يا نيم مديم ال<br>• من رود يا نيم مديم ال<br>• من رود يا نيم مديم ال<br>• من رود يا نيم مديم ال<br>• من رود يا نيم مديم ال<br>• من رود يا نيم مديم ال<br>• من رود يا نيم مديم ال<br>• من رود يا نيم مديم ال<br>• من رود يا نيم مديم ال<br>• من رود يا نيم مديم ال<br>• من رود يا مي مديم ال<br>• من رود يا مي مديم ال<br>• من رود يا مي مديم ال<br>• من رود يا مي مديم ال<br>• من رود يا مي مديم ال<br>• من من رود يا مي مديم ال<br>• من من رود يا مي مديم ال<br>• من رود يا مي مديم ال<br>• من من رود يا مي مديم ال<br>• من من من من من مديم ال<br>• من من من من مديم ال<br>• من من من من من مديم ال<br>• من من من من من مديم ال<br>• من من من من من مديم ال<br>• من من من من مديم ال<br>• من من من من من مديم ال<br>• من من من من من مديم ال<br>• من من من من من من من من من من من من من                                                                                                    | معن و تعدید اف تد که .<br>معن و تعدید اف تد که .<br>افتر است است است است است است است است است است                                                                                                    |
| د معین * گریز نمین<br>مرابق- می مانی * گریز نمین<br>مرابق- می مانی * گریز نمین<br>مانی - آمر × • (گریز نمین<br>- آمر × • (گریز نمین                                                                                                    | م مواد ( ۵۵<br>۲ م مواد ( ۵۵<br>۲ م مواد ( ۵۵<br>۲ م مواد ( ۵۵<br>۲ م مواد ( ۵۵                                                                                                    | ، دورم عده است.<br>، دورم عده است.<br>• عومیون<br>• (ایل)<br>• (ایل)<br>در ساواد<br>در ساواد                                                                                                    | الاستان المستعلم المستعلم ا                                                                                                    | لت تقريد مو ای<br>م مریدی ای بر مدیر مرد<br>مریدی ای بر مدیر مرد<br>مریدی ای بر مدیر مرد<br>مریدی ای بر مدیر مرد<br>مریدی ای بر مدیر مرد<br>مریدی ای بر مدیر مرد<br>مرد می ای بر مدیر مرد<br>مرد می ای بر مدیر<br>مرد می ای بر مدیر<br>مرد می ای بر می ای بر می ا | معن و تعلیم افت علیم<br>معنی و تعلیم افت علیم<br>افتر معنی افتران تعلیم نزد در اندراه<br>میرمب و زندان افتراف که سعیتی<br>میرمب و زندان افتراف که سعیتی<br>معنی از در افترا افترا می<br>معنی از در افترا افترا می<br>معنی از در افترا افترا افترا می<br>میرم و زندان می افترا افترا<br>میرم و زندان می افترا افترا<br>میرم و زندان می افترا افترا<br>میرم و زندان می افترا افترا<br>میرم و زندان می افترا افترا<br>میرم و زندان می افترا افترا<br>میرم و زندان می افترا افترا<br>میرم و زندان می افترا افترا<br>میرم و زندان می افترا افترا<br>میرم و زندان می افترا افترا<br>میرم و زندان می افترا افترا<br>میرم و زندان می افترا افترا افترا افترا<br>میرم و زندان می افترا افترا<br>میرم و زندان می افترا افترا افترا افترا افترا افترا<br>میرم و زندان می افترا افترا افترا افترا افترا افترا افترا<br>میرم و زندان می افترا افترا افترا افترا افترا افترا افترا<br>میرم و زندان می افترا افترا افترا افترا افترا افترا افترا افترا<br>میرم و زندان می افترا افترا ا                                                                                                    |
| د عمین * این سین<br>مراقل- یو علی * این سین<br>مراقل- یو علی * جاری سین<br>مراقل- یو علی * جاری سین<br>مین * این مینی                                                                                                    | a,*<br>() دیوہ ر)<br>() دیوہ ر)<br>() دیوہ ر)<br>() دیوہ ر)<br>() دیوہ ر)                                                                                                    | ، بويوم عده است؟<br>• مويوم عده است؟<br>• موسعي<br>• (الل:<br>• (الل:<br>• الول:<br>• الول:                                                                                                    | الاستان می استور به دستور<br>اس اس به ای<br>اس اس به ای<br>اس اس به ای<br>استان به استان استان استان<br>استان استان استان استان استان استان<br>استان استان استان استان استان استان استان استان<br>استان استان استان استان استان استان استان استان استان استان استان استان استان استان استان استان استان استان استان<br>استان استان استان استان استان استان استان استان استان استان استان استان استان استان استان استان استان استان است<br>استان استان ا<br>استان استان اس<br>استان استان استان استان استان استان استان استان استان استان استان استان استان استان استان استان استان استان استان<br>استان استان استان<br>استان استان استان استان استان استان استان استان استان استان استان استان استان                                                                                                    |                                                                                                    | وی و تعدید ایند به تبدید<br>و ی می او تی این بینید بینی بر این بینید<br>میرسه و زیار مواد و سیر دستید سا<br>میرسه و زیار مواد و سیر دستید سا<br>میرسه و زیار مواد و سیر دستید سا<br>مان می این می این می این می این می این<br>مان می این می این می این می این<br>می این می این می این می این<br>می این می این می این می این<br>می این می این می این می این<br>می این می این می این می این<br>می این می این می این می این<br>می این می این می این می این می این<br>می این می این می این می این<br>می این می این می این می این می این<br>می این می این می این می این می این<br>می این می این می این می این می این<br>می این می این می این می این<br>می این می این می این می این<br>می این می این می این می این<br>می این می این می این می این<br>می این می این می این می این<br>می این می این می این می این<br>می این می این می این می این<br>می این می این می این می این<br>می این می این می این می این<br>می این می این می این می این<br>می این می این می این می این<br>می این می این می این می این<br>می این می این می این می این می این<br>می این می این می این می این می این<br>می این می این می این می این<br>می این می این می این می این می این<br>می این می این می این می این می این<br>می این می این می این می این می این<br>می این می این می این می این می این<br>می این می این می این می این این<br>می این می این می این می این<br>می این می این می این می این<br>می این می این می این می این می این<br>می این می این می این می این<br>می این می این می این می این<br>می این می این می این می این این<br>می این می این می این می این این<br>می این می این می این این این می این این این این این این این این این ای                                                                                                    |

تصوير ١٢-مقطع تحصيلي

در آخر نوع درخواست لغو تعهد خود را انتخاب نمایید. پس از انتخاب هر یک نسبت به ثبت و بارگذاری اطلاعات و مدارک لازم اقدام نمایید.(تصویر ۱٤)

> لقوتمهد \* چې در نواست فود را انتخب کنید سایر () انجام کر و پرداخت () نامه عدم کریایی () پرداخت () انجام کر ()

#### تصوير ١٣-تعيين نوع درخواست لغو تعهد

در صورت انتخاب گزینه سایر، نوع حکم را انتخاب و سپس اطلاعات و مدارک را به صورت زیر تکمیل و بارگذاری نمایید. در غیر اینصورت سیستم پیغام خطا نمایش می دهد.(تصویر ۱۵و۱۲)

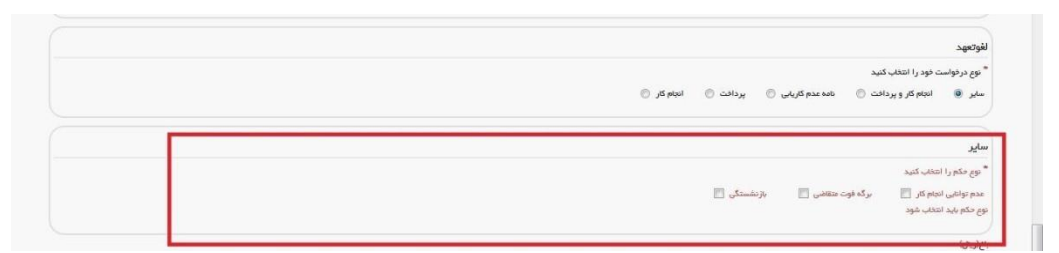

تصوير ١٤-نوع حكم

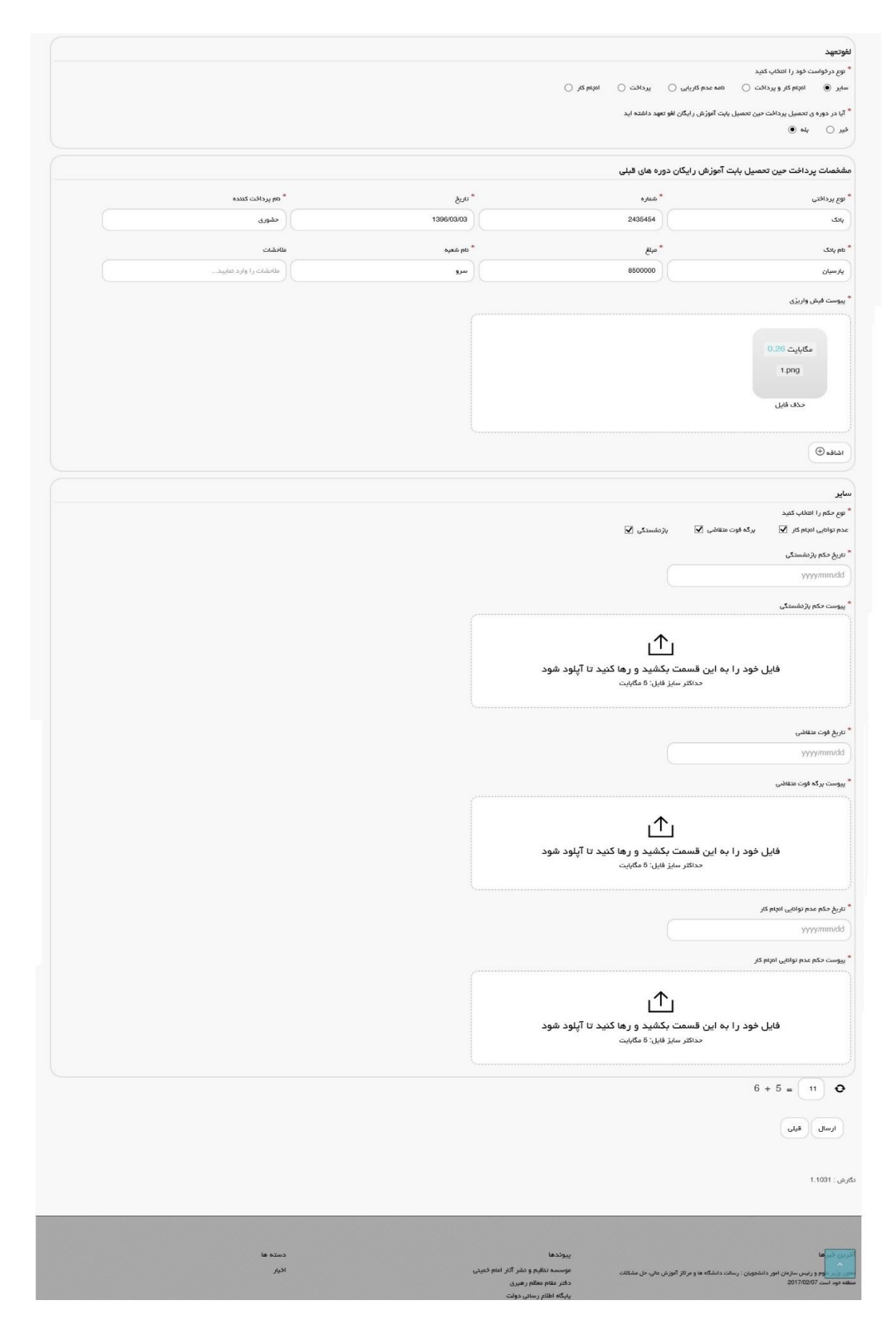

تصویر ۱۵–گزینه سایر

در صورتیکه مایل هستید بخشی از تعهد خود را از طریق ارائه سابقه کار و مابقی را از طریق پرداخت، لغو نمایید گزینه انجام کار و پرداخت را انتخاب نمایید.(تصویر ۱۷)

|                          |            |                   | لغوتعهد                                                                                                    |
|--------------------------|------------|-------------------|----------------------------------------------------------------------------------------------------|
|                          |            |                   | * نوع درفواست فود را انتغاب کنید                                                                                                    |
|                          |            | انجام کنر 🔾       | سایر 🜔 انجام کار و پرداخت 🌒 نامه عدم کاریایی 🔵 پرداخت 🔵                                                                                                    |
|                          |            |                   | * آیا در دوره ی تحصیل پرداخت حین تحصیل لغو تعهد داشته اید                                                                                                    |
|                          |            |                   | فير 🔿 بله 🖲                                                                                                    |
|                          |            |                   | مشخصات پرداخت حین تحصیل دوره های قبلی                                                                                                    |
| * نام پردافت کننده       | * تاريخ    | * شماره           | * نوم پردانتی                                                                                                    |
| کل آرا قریشی             | 1395/10/05 | 64875             | وبک 📃                                                                                                    |
| ملاحضات                  | ه نام شعبه | *ميلغ             | * نام بانک                                                                                                    |
| ( مناحضات را وارد نعایید | تجارت 1    | 2000000           | تجارت                                                                                                    |
|                          |            |                   | * ييوست فيش واريزى                                                                                                    |
|                          |            |                   |                                                                                                    |
|                          |            |                   |                                                                                                    |
|                          |            |                   | Addate and a shadow<br>and a support registry of a shadow<br>and a support registry of a shadow<br>and a shadow and a shadow and a shadow<br>and a shadow and a shadow and a shadow<br>and a shadow and a shadow and a shadow and a shadow<br>and a shadow and a shadow and a shadow and a shadow and a shadow<br>and a shadow and a shadow and a shadow and a shadow and a shadow and a shadow and a shadow and a shadow and a shadow and a<br>a shadow and a shadow and a sha |
|                          |            |                   | c manufact of the thread of the thread of                    |
|                          |            |                   | حذف قايل                                                                                                    |
|                          |            |                   |                                                                                                    |
|                          |            |                   |                                                                                                    |
|                          |            |                   |                                                                                                    |
|                          |            |                   | ادچام کار                                                                                                    |
|                          |            | * تام سازمان      | * اشتغال به خدمت                                                                                                    |
|                          |            | وزارت نیرو        | سازمانها، وزارتخانه ها و موسسات دولتی 🕺 💘                                                                                                    |
| * نحوه فدمت              | شماره بيده | * تاریخ پایان کار | * تاریخ شروم کار                                                                                                    |
| ياره وقت 🗙 🔻             | 58641      | 1395/10/11        | 1395/10/04                                                                                                    |
|                          |            |                   |                                                                                                    |
|                          |            |                   | * نابه فدیت                                                                                                    |
|                          |            |                   | • توع خدمت<br>• توع خدمت<br>( ددمت دوره ظام وغیلده 🕺 🕶                                                                                                    |
|                          |            |                   | • بوچ فدهت<br>(دهت دوره تقام وقيقه<br>* *                                                                                                    |
|                          |            |                   | * مع ددمت<br>ددم دوره هم وليده<br>* يك ميده تر بوع درس است؟<br>• ه هر در در                                                                                                    |
|                          |            |                   | * وی ددیت<br>دین دوره قام وغیله<br>* آیاسیفه از موع دریس است؟<br>میر ۱ یه                                                                                                    |
|                          |            |                   | * وج هدیت<br>(دمت دوره نقاء والیاه<br>* پایسایه از مع دریس است؟<br>میر ۲ به به ()<br>توفیرات                                                                                                    |
|                          |            |                   | * وې دده ت<br>(ده تاور داند و وې در سار وې ده<br>* پا سابقه تر دې د درس است؟<br>خپر ۱۹ په د ن                                                                                                    |
|                          |            |                   | * وې ددت<br>ددت دوره نام وليده<br>* اي ساية لا وې دريس است؟<br>هر ۱ اي په ا                                                                                                    |
|                          |            |                   | * وج خدمت<br>(حدث دوره نظام وقیله × +<br>* آیا سیله ۶ مو عربی است؟<br>مر ⊛ یام ⊖<br>توهیمات<br>د                                                                                                    |
|                          |            |                   | موج فدمت<br>دهت دوره نقام ولیاده<br>* آیا سیلام از مور نقام ولیاده<br>* آیا سیلام از موج در بیس است؟<br>مور ها<br>توضیحات<br>باید<br>باید                                                                                                    |

## تصویر ۱۳-گزینه انجام کار و پرداخت

در صورتیکه دارای نامه عدم کاریابی می باشید گزینه نامه عدم کاریابی را انتخاب نمایید.(تصویر ۱۸)

| نوع در فواست فود را انتخاب کنید<br>مایر 🕥 انچام گار و پردافت 💮 ناده عدم گاریایی 🔘 پردافت 🍈 انجام : | م کر 🔘                                                    |                                        |
|----------------------------------------------------------------------------------------------------|-----------------------------------------------------------|----------------------------------------|
| n - 12                                                                                             |                                                           |                                        |
| מא פרונים בת                                                                                       | (                                                         |                                        |
| تاریخ تیت در فواست در بنداه داریایی                                                                | اسم بنده داریایی(اداره داریایی)                           |                                        |
| 1395/10/01                                                                                         | تذرو                                                      |                                        |
| استان                                                                                              |                                                           |                                        |
| توران 🗙 🖌                                                                                          |                                                           |                                        |
| شماره نامه                                                                                         | <sup>®</sup> مدت مان <mark>د</mark> گاری در اداره کاریایی | * تاریخ صدور نامه عدم کاریایی از استان |
| 12122                                                                                              | 9                                                         | 1395/10/01                             |
|                                                                                                    | حداقل 6 ماه                                               |                                        |
| پیوست نامه وزارت گار                                                                               |                                                           |                                        |
| لی<br>فایل خود را به این قسمت بکشید و رها کنی<br>حداکتر سیز فیل: 5 عکایت                           | نيد تا آپلود شود                                          |                                        |

تصویر ۱۷-گزینه نامه عدم کاریابی

درصورتیکه تمایل به پرداخت هزینه لغو تعهد مقطع مورد نظر را دارید گزینه پرداخت را انتخاب نمایید.(تصویر ۱۹)

| لغوتعهد                                          |          |              | وتعهد              |
|--------------------------------------------------|----------|--------------|--------------------|
| * نوع درفواست فود را انتفاب کنید                 |          |              | نوع درخواست خود را |
| سایر 🔘 🛛 انجام کار و پردافت 🔘 نامه عدم کاریایی 🔘 | پردافت 🔘 | انديام کار 🔘 | ىاير 🔘 ائچام ئ     |
| میلغ(ریال)                                       |          |              | (بيال)             |
| 1                                                |          |              |                    |
| • به سوال المنت ، باست ذهید                      |          |              | سوال اختتار باسخ د |
| 3 × 2 -                                          |          |              |                    |
|                                                  |          |              |                    |
| La . Iwi                                         |          |              | ادسال قبل          |
|                                                  |          |              |                    |

تصوير ١٨-گزينه پرداخت

در صورتیکه کار کرده باشید گزینه انجام کار را انتخاب نمایید.(تصویر ۲۰)

| ام کار                                  |                       |            |             |     |
|-----------------------------------------|-----------------------|------------|-------------|-----|
| ىتغال بە خدمت                           | * نام سازمان          |            |             |     |
| ېلدهای عمومی                            | 🗶 💌 🗮 شرکت تذرو افزار |            |             |     |
| ریخ شروع کار                            | * تاریخ پایان کار     | شعاره بيمه | * نحوه فدمت |     |
| 1390/10/0                               | 1395/10/20            | 2331424242 | یارہ وقت    | * * |
| <b>یع خدمت</b><br>ندمت دوره نظام وقیشه  | * ×                   |            |             |     |
| ا سابقه از نوع تدریس است؟               |                       |            |             |     |
| الله الله الله الله الله الله الله الله |                       |            |             |     |
| يحات                                    |                       |            |             |     |

تصوير ١٩-گزينه انجام کار

سپس به سوال امنیتی پاسخ داده و بر روی دکمه ارسال کلیک کنید.(تصویر ۲۱)

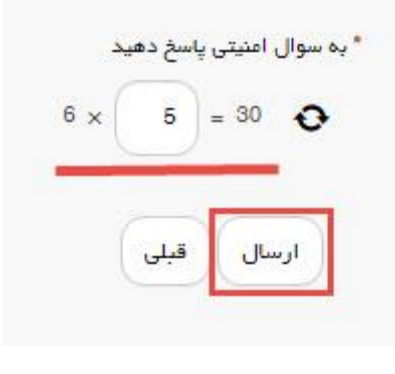

تصویر ۲۰-سوال امنیتی

در صورت خالی بودن فیلد های اجباری با پیغامی در بالای صفحه مواجه می شوید و سیستم از ثبت درخواست جلوگیری می کند.(تصویر ۲۲)

| utt digglir valtur                                                                                                    | ال الا المالية العن المراجع ( المالية عليه).<br>المحموم الماليس المراجع<br>المحموم الماليس المراجع                                                                                                    |
|----------------------------------------------------------------------------------------------------|----------------------------------------------------------------------------------------------------|
|                                                                                                    | اللوجي مومد المراجع المستعينين.<br>تو مود أوارض إيك                                                                                                    |
|                                                                                                    | 2011-100-0 Ave                                                                                                    |
|                                                                                                    | and a still for all spectra of the state of the state of                                                                 |
|                                                                                                    | (F) productions of a second second                                                                   |
|                                                                                                    | <ul> <li>And replace parts in the<br/>interval parts and and<br/>interval parts and and a set of the set of the<br/>and the "State and and a set of the set of the set of the<br/>and the "State and and and a set of the set of the set of the<br/>and the "State and and and a set of the set of the<br/>and the set of the set of the set of the set of the<br/>and the set of the set of the set of the set of the<br/>and the set of the set of the set of the set of the<br/>and the set of the set of the set of the set of the<br/>and the set of the set of the set of the set of the set of the<br/>and the set of the set of the set of the set of the set of the<br/>and the set of the set of the set of the set of the set of the<br/>and the set of the set of the set of the set of the set of the set of the<br/>and the set of the set of the set of the set of the set of the set of the<br/>and the set of the set of the set of the set of the set of the set of the<br/>and the set of the set of the set of the set of the set of the set of the<br/>and the set of the set of the set of the set of the set of the set of the set of the<br/>and the set of the set of the set of the set of the set of the set of the set of the<br/>and the set of the set of t</li></ul> |
|                                                                                                    | ار و برای در این این این این این این در این این برای می این<br>این این این این این این این این این این                                                                                                    |
|                                                                                                    | رویان می این این این این این این این این این ای                                                                                                    |
|                                                                                                    | <ul> <li>Second and a second and a secon</li></ul>                                                          |
|                                                                                                    | مورد میکاند و با والیا است.<br>موجه برای از این از این از این از این از این از این از این از این از این از این از این از این از این از این از<br>این این از این از این از این از این از این از این از این از این از این از این از این از این از این از این از ای                                                                                                    |
|                                                                                                    | internet particular<br>august particular<br>south and and<br>south and and<br>south and and                                                                                                    |
|                                                                                                    | میں سی میں دوری دی دی دی۔<br>این میں ایک میں اور ایر ایر ایر ایر ایر ایر ایر ایر ایر ای                                                                                                    |
| 2mp                                                                                                    | 1 May                                                                                                    |
|                                                                                                    | الارمي والعلي وال                                                                                                    |
| المبلى القاريواليل فود و بروزيماني النبية                                                                                                    | وجوزة مداخلين فلفت                                                                                                    |
|                                                                                                    | العدية تعريقهم<br>"حديث محركين                                                                                                    |
|                                                                                                    | where it is from the strength                                                                                                    |
|                                                                                                    | *****<br>*****                                                                                                    |
|                                                                                                    | موجود با منطق بالمو<br>المحمومين                                                                                                    |
|                                                                                                    | a contraction of the second                                                                                                    |
| R = (5,655 - 6,657 - 6,65 - 7,75 - 7,75 - 7, | Taglers()         Tacritic space           (10.17)         (10.17)                                                                                                    |
| <sup>8</sup> Bayaken <sup>8</sup> Mahaya<br>1900/97 Landa                                                                                                    | Northers (1997)                                                                                                    |
|                                                                                                    | ا <del>پر</del> یکیو<br>۲۰۳ - ۲۰۰                                                                                                    |
| r                                                                                                    | an phata a sur a                                                                                                    |
|                                                                                                    | equit angl <sup>2</sup> II multi-log, a sambler channel y of nu 1y and a part                                                                                                    |
|                                                                                                    | and the second second second second second second second second second second second second second second second                                                                                                    |
|                                                                                                    | Marine and the second second second                                                                                                    |
| r R                                                                                                    | المستعلى المحمد مرسول<br>الروانية المستعلم المحمد المحمد المحمد المحمد المحمد المحمد المحمد المحمد المحمد المحمد المحمد المحمد المحمد ال                                                                                                    |
| المحمد معنی المحمد المحمد المحمد المحمد المحمد المحمد المحمد المحمد المحمد المحمد المحمد المحمد المحمد المحمد ا                                                                                                    | المحمد المعني الأمري المعني<br>المركز المركز المحمد الأمري المحمد المحمد المحمد المحمد المحمد المحمد المحمد المحمد المحمد المحمد المحمد المحمد                                                                                                    |
|                                                                                                    | th real and get                                                                                                    |
|                                                                                                    | مېرىدىنى ئەرىپى مەربى<br>ئىرىدىنىي ئېرىپىر مەرب                                                                                                    |
|                                                                                                    | * colorsystem (colorsystem) (colorsystem) (c                                                                |
| sa na jiday na "                                                                                                    | Name (all all per parely the " Name (all all all all all all all all all al                                                                                                    |
|                                                                                                    | والمتعاوم مراجعة متربي إحرامتها والا                                                                                                    |
| Science and and the processing streams of the second streams of the second streams of the second streams of the                                                                                                    | non adquality any non-section and the section and quality any non-section and the section and the section and                                                                 |
| adverse and become                                                                                                    | الله مرجوع وارد معني<br>المرجوع وارد معني<br>المرجوع وارد معني المرجوع المرجوع المرجوع المرجوع المرجوع المرجوع المرجوع المرجوع المرجوع الم                                                                                                    |
|                                                                                                    | See                                                                                                    |
| · · · ·                                                                                                    |                                                                                                    |
| ين<br>مارل هو، در به اين المحمد الي بين و به المحمد الي بو عليه.<br>معاد مربع اين محمد الي محمد الي                                                                                                    | الایل اور در ایم این است.<br>۲۰۱۸ - ۲۰۰۰ - ۲۰۰۰ - ۲۰۰۰ - ۲۰۰۰                                                                                                    |
|                                                                                                    | ار<br>میده بی موسط به میان دارد می<br>* بیب سر از در به موال در مان وی به موالی بیان در می                                                                                                    |
|                                                                                                    | ۲                                                                                                    |
|                                                                                                    | الاس مود را به این السمار مکنند و روه شد کا آلوه خود.<br>۱۹۹۰ مربق البانیات                                                                                                    |
|                                                                                                    | na an ann an ann an ann an ann an ann an a                                                                                                    |
|                                                                                                    | ı£                                                                                                    |
|                                                                                                    | agiti agiti ti saki da yi kabisi danat ya ta tu aye Jati<br>tu da ya sa sa sa sa sa sa sa sa sa sa sa sa sa                                                                                                    |
|                                                                                                    |                                                                                                    |
| 2 spectra spectra                                                                                                    | E montan yang atau yan<br>An unifat unifat yang kang kang<br>An unifat unifat yang kang kang                                                                                                    |
|                                                                                                    |                                                                                                    |
|                                                                                                    | ESSER                                                                                                    |
|                                                                                                    | του στο<br>(19)                                                                                                    |
|                                                                                                    | April 1984 (Surge Street                                                                                                    |
|                                                                                                    | and a paper over the first of the graph of the first of the second of the first of the second of the first of the second of the first of the second of the first of the second of the first of the second of the first of the second of the first of the second of the first of the second of the first of the second of the first of the second of the first of the second of the first of the second of the second of                                                                 |
|                                                                                                    | nation provide and the same sector and the same sector and the same se                                                                                                    |
| An and the second second                                                                                                    | الله الارتجابي من المالية.<br>المارية من الذي المراجعة الذي المراجعة الذي المراجعة الذي المراجعة الذي المراجعة الذي المراجعة الذي المراجعة ال                                                                                                    |
|                                                                                                    | يېې ومې () د رمېږېې شده زموند () د ومېره المېږ دو د ()<br>الد از اړ د بې د مله مله                                                                                                    |
|                                                                                                    | 944                                                                                                    |
|                                                                                                    | يونيو.<br>الإيرانية معادلة<br>مريد موجودية المحجون المحجون المحجون                                                                                                    |
|                                                                                                    | الاردين و معل براحد الو معلي براحد الوري زبان الو موجه ماسه الد<br>الاراض ال                                                                                                    |
|                                                                                                    | مادها وراحد من السول ربابة ألورال روائل مرار هار                                                                                                    |
| الم الم الم الم الم الم الم الم الم الم                                                                                                    | and and a set of the set of the s                                                                |
| Appendiquest<br>Appendiquest<br>Manacelander<br>Manacelander                                                                                                    | and a second second sec                                                                |
| ungerste                                                                                                    | รับการการ<br>ได้เหลือ<br>"เสาะไปกัน                                                                                                    |
|                                                                                                    | ٢                                                                                                    |
|                                                                                                    | میل فود را به این المحد بخلیب و روا الیه با آیلود شود.<br>۱۰۰۰ به من ۲۰۸۹ ۲                                                                                                    |
|                                                                                                    | 10 mar                                                                                                    |
|                                                                                                    | مي<br>جونغرانيديد                                                                                                    |
|                                                                                                    | ميم ميد () منتخب ميريد () ميريد ()<br>الروسيدينيون                                                                                                    |
|                                                                                                    | november<br>Noti GA ( Jacob Jacob                                                             |
|                                                                                                    | the statute sta                                                                                                    |
|                                                                                                    | السل<br>البل مودرات اين المحك تكليد و ريد تليد تا أيتود الود<br>- الارتحاص البلود                                                                                                    |
|                                                                                                    | لید موسوریتر بند رسد<br>ماها ماه در ۲۰۰۰ م                                                                                                    |
|                                                                                                    | 2000 - 2000<br>(a) (a)                                                                                                    |
|                                                                                                    | 1981.44                                                                                                    |
|                                                                                                    |                                                                                                    |
| ₩ 1000<br>A*                                                                                                    | None New New New New New New New New New Ne                                                                                                    |
|                                                                                                    | n Bana Milan<br>Ang na Ang na pilotan<br>Ang na Ang na pilotan                                                                                                    |
|                                                                                                    | -                                                                                                    |
|                                                                                                    |                                                                                                    |

تصویر ۲۱- نمایش اخطار در صورت وارد نکردن فیلد های اجباری

پس از ارسال، درگاه بانکی جهت پرداخت مبلغ ذکر شده به شما نمایش داده می شود که می بایست اطلاعات کارت بانکی خود را وارد نمایید.(تصویر ۲۳)

| ماندە تا برگشت تراكىش : 09:53                                  | زمان باقى د                      |                                                                |                                                                      | ت پرداخت اینترندی                                                                                    |
|----------------------------------------------------------------|----------------------------------|----------------------------------------------------------------|----------------------------------------------------------------------|----------------------------------------------------------------------------------------------------|
|                                                                |                                  |                                                                |                                                                      |                                                                                                    |
| and the of the address                                         | الاحمام حاف                      | as to Baeto Marcol                                             | STATEME KOLD                                                         | مرم<br>که مالحیاه می شمانی تف باتی                                                                   |
| اینترندی در شیکه الکترونیکی                                    | ن برداخت های<br>به نمایید).      | ۱۰ در نتیجه یکبارچه شد<br>گردیده است.<br>www.shaparak.ir مراجع | ت سامانه های عربوطه<br>ت این برداخت ها ایجاد<br>ابطه به سایت شایرک : | بر ادرس اینترندن و ارتقا کیفید<br>رت و با هدف افزایش ضریب امنیا<br>ت اطلاع از اخبار مربوطه در این را |
| أدرس اينترندي يذيرنده                                          | مىنغ                             | شماره سفارش                                                    | شهاره يذيرنده                                                        | نام پذیرنده                                                                                          |
| 213.176.5.26                                                   | 20000<br>പ്പ                     | 78                                                             | 116503996                                                            | رمان امور دانشجویان 1                                                                                |
|                                                                |                                  |                                                                |                                                                      | 🍃 اطلاعات گارت                                                                                       |
| 1                                                              |                                  |                                                                |                                                                      | شماره کارت:                                                                                          |
| V                                                              |                                  |                                                                | رت 16 یا 19 رفعی روف کار                                             | ت مارد ک                                                                                             |
|                                                                |                                  |                                                                |                                                                      | رمز دوم کارت:                                                                                        |
| ω /<br>×                                                       | -                                | , دریالت                                                       | له از طریق دستگاه خودیردا                                            | رمز دوم ک<br>مورد آبد                                                                                |
| یتبر از مفته                                                   | جهت اعلیت ر                      |                                                                |                                                                      | :CVV2                                                                                                |
| غفاده تماليد                                                   | كليد بالا اس                     |                                                                | 4 رفدن بشت کارد                                                      | 43.xx                                                                                                |
|                                                                |                                  |                                                                | (سال) / (ماد                                                         | الم الفضاف کارت:                                                                                     |
|                                                                |                                  | دجن باشد .                                                     | ، باریخ انفعاف کارت اجاز د                                           | the set                                                                                              |
|                                                                |                                  |                                                                |                                                                      | (اختباری)                                                                                            |
|                                                                |                                  |                                                                | ) با استغاده از (.) وارد نمای                                        | در صورت تعابل میتوانید جندین ایمیل ز                                                                 |
|                                                                |                                  |                                                                |                                                                      |                                                                                                    |
| × 6131                                                         | 1/9                              |                                                                |                                                                      | سی عمور را وارد ساید                                                                                 |
|                                                                |                                  |                                                                |                                                                      |                                                                                                    |
| رمز اینترنتی , CVV2) به منزله<br>داد به منزله تأثیر همت شما از | مز دوم کارت یا ر<br>ترداده میکرد | کاربرې , کلمه عبور , ر<br>از جرمات ایتیانی شرک                 | ری خطومای شاها (نام<br>بات در هنگام اس نقاده                         | تاريز گراهای , مشخصههای کاريز<br>است شما بدرم و ادام این ایزاده                                      |
| رد سایر افراد حدا خودداری                                      | ې خصوصې نا<br>دېرکې داده ورړ     | ب مشخصههای کاربر<br>جرمانی از آن به عدره                       | اریاشد. <b>اذا از افشاع</b><br>د سور استفادهای ا                     | حالب شرکت داده ورزی سداد ه<br>فرهاند. در غیر ایمورت مراف                                             |
| اقدام نمائيد.                                                  | رمز دوم اینترندی                 | ، به تعویش کلمه عبور و                                         | با، در آسرع وقت نسبت                                                 | فشاف عبرعمدی این مشخصه                                                                               |
| ن باشد و هیچگونه مستولیدی                                      | اخت اینترندی مر                  | برقا ایجاد کننده درگاه برد                                     | رکت داده ورزی سداد م<br>استفاده می نماید.                            | دریدار با علم و اطلاع از اینکه شر<br>فالیحسان براید از این کرمان                                     |
| ulian a utrodution                                             | al market of                     | anisting para in                                               | الملكات من معيد                                                      | ر مان جرم رغابت موارد امید.                                                                          |
| and a contract of the                                          | and the first                    | and here a she had                                             | , <b>1</b> 10, 110, 110, 110, 110, 110, 110, 110,                    | در صورت میتر را در انخواهد داشت<br>دن ناشان از آن را نخواهد داشت                                     |
|                                                                | مئد                              | و روف کارت درج شده ا                                           | ورت 4 فسمت 4 رقمی                                                    | شماره کارت: 16 رقمی بوده و بم<br>محمد داده 1 رقمی بوده و بم                                          |
|                                                                |                                  | درج شده است.<br>باره کارت درج شده است<br>شده است               | ره کارت و به بسبت کارت<br>اسال انقضا در کنار شده<br>۱۹۹۸ - بر ۱۹۹۵   | ۱۹۷۵: با طون د یا ۹ رفتر شاه<br>اربخ انقضا: شاهل دو بخش ماه و                                        |
| نده کارت تولید شده و همونین                                    | یلی بانک مادر د                  | شناخته می سود، از طر<br>۹ و یا تغییر می باشد.                  | در برخی فزارد با ۲۰۱۹<br>یک صادر کننده قابل تهیا                     | رهز اینترندن: با عنوان زهر دوم و .<br>ز طریق دستگاه قاف خودبرداز با                                  |
|                                                                |                                  |                                                                |                                                                      | (10)                                                                                                 |

تصویر ۲۲-درگاه پرداخت الکترونیکی

در صورت موفق بودن تراکنش متن زیر به شما نمایش داده می شود. شماره پیگیری را نزد خود نگاه دارید.(تصویر ۲٤)

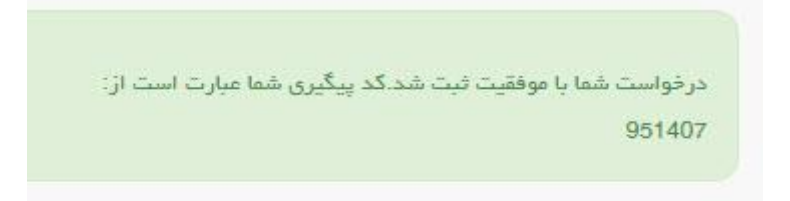

تصویر ۲۳-نمایش کد پیگیری

در صورت ناموفق بودن تراکنش سیستم پیغام زیر را نمایش داده و امکان رفع مشکل و سعی مجدد را برایتان فراهم می نماید.(تصویر

|                             | 12 : تراکنش نامعتبر است.                                                                                                    |
|-----------------------------|----------------------------------------------------------------------------------------------------|
|                             | بازگشت                                                                                                    |
| ت می گردد و در غیر<br>رماسد | در صورت کستر وجه از حساب شما، مبلغ مذکور پس از 72 ساعت به حساب شما عود<br>این صورت جهت پیگیری با شدماره تلفن، 2014-1273 تماس حاصل ف |

تصویر ۲٤-نمایش اخطار تراکنش نا موفق

با دریافت پیغام جهت مراجعه به پورتال، برای مشاهده وضعیت خود اقدام نمایید. از طریق پورتال سازمان امور دانشجویان سربرگ کارتابل را انتخاب نمایید.(تصویر ۲٦)

تصویر ۲۵-کارتابل شخصی

با توجه به روند فرآیند، درخواست بررسی شده با عناوین زیر در کارتابل شما قرار می گیرد در هر یک از حالات شما قادر به ویرایش اطلاعات مربوطه می باشید. در قسمت جستجو کد پیگیری دریافتی را وارد و با توجه به توضیحات ذکر شده جهت ادامه فرآیند اقدام نمایید.سپس بر روی شماره پیگیری کلیک کنید. پس از انجام عملیات خواسته شده به سوال امنیتی پاسخ داده و بر روی کلید بروزرسانی کلیک کنید.

۱. در صورتیکه درخواست شما در حال بررسی باشد.(تصویر ۲۷)

(٢٥

| لیست در نواست های ثبت شده<br>• • • • • |              |               |                |                 |                             | جستيو:<br>96274 |
|----------------------------------------|--------------|---------------|----------------|-----------------|-----------------------------|-----------------|
|                                        | . توفيحات    | دریافت<br>فرم | \$ ونميت       | شماره<br>پیکیری | نام<br>درفواست              | رديف            |
|                                        | در حلٌ بررسی |               | در حل<br>بررسی | 95274           | لغو تعهد<br>آموزش<br>رایگان | o               |

تصویر ۲۱–در حال بررسی

۲. در صورتی که کارشناس مربوطه اعلام نیاز به بازبینی نماید.(تصویر ۲۸)

| ليست در فواست هاي ثبت شده<br>هي محويت<br>6         |               |                 |                 |                             | :95274 |
|----------------------------------------------------|---------------|-----------------|-----------------|-----------------------------|--------|
| ويورون                                             | دریافت<br>فرم | \$ وهميت        | شماره<br>پیکیری | نام<br>¢ درخواست            | م ديف  |
| مطاقب محترم اعلا اسبت به تكميل مدارك الدام ساييد . |               | در حال<br>بررسی | 95274           | لغو تعهد<br>آموزش<br>رایگان | 6      |

#### تصویر ۲۷–نمایش وضعیت نیاز به بازبینی

جهت ویرایش مواردی که در قسمت توضیحات آورده شده است باید روی شماره پیگیری کلیک شود و در این قسمت امکان ویرایش و به روز رسانی اطلاعات فرم درخواست لغو تعهد که توسط شما تکمیل شده است، وجود دارد.

پس از ویرایش اطلاعات خواسته شده به سوال امنیتی پاسخ داده و بر روی کلید بروزرسانی کلیک کنید.(تصویر ۲۹)

|         |                                                                       |                                                                                                    |                                                                                                    | ر اسسلامیی ایسران<br>م، تحقیقات وفناوری<br>امسور دانشجویسان                                                                                                    |
|---------|-----------------------------------------------------------------------|----------------------------------------------------------------------------------------------------|----------------------------------------------------------------------------------------------------|----------------------------------------------------------------------------------------------------|
|         |                                                                       | ىكىل تىت 50 مىتلەش 🔍 🚍 😸                                                                                      | مه سلامت دانشجویان ورودی جدید متفرقه پیش تیت تام ۲                                                                                                    | 🖬 ادبار 🕲 سوالات منداول 🛈 ددمات کارته                                                                                                    |
|         |                                                                       |                                                                                                    |                                                                                                    | ەھد آمۇزش رايگان                                                                                                    |
|         |                                                                       |                                                                                                    |                                                                                                    |                                                                                                    |
|         |                                                                       |                                                                                                    |                                                                                                    |                                                                                                    |
|         |                                                                       |                                                                                                    |                                                                                                    |                                                                                                    |
|         | ليت درغواست                                                           |                                                                                                    | فرانین و عائریات                                                                                                    |                                                                                                    |
|         |                                                                       |                                                                                                    |                                                                                                    |                                                                                                    |
|         |                                                                       | حسیلی لطفا پروفایل خود را بروزرسانی نمایید                                                                    | در مورث عدم نمایش اطلاعات ت                                                                                                    |                                                                                                    |
| ان مثال | ود را در فرم درخواست های جداگانه تکمیل بفرمایید. به عنوا              | قرار نگیرد، لاژه است درخواست لغو تعهد مقاطع مختلف ذ                                                           | نه شده شما به ترتیب از پایین ترین مقطع مورد استفاده ا                                                                                                    | جه بفرمایید در صورتی که تمایل دارید سابقه کار ار ا                                                                                                    |
| رماييد. | بیل و تیت نمایید و در ان ۱ سال ار سابهه کار خود را ارانه به<br>رمایید | ی کارشناسی یک فرم فرایند لعو تعهد امورش رایکان تک<br>ر ثبت نمایید و در آن 2 سال از سابقه کار خود را ارائه بهٔ | ای ارشد این سابعه مورد استفاده قرار بخیرد، پایستی برا<br>سپس برای کارشناسی ارشد یک فرم فرآیند دیگر                                                                                                    | ر شما 3 سال سابغه کار دارید و تمایل دارید ابتدا بر                                                                                                    |
|         |                                                                       |                                                                                                    |                                                                                                    | اعات نقام وظيفه                                                                                                    |
| * X     |                                                                       |                                                                                                    |                                                                                                    | ع مدرک ظلام وظیفہ<br>اربدگان کارت مافیت دائم                                                                                                    |
|         |                                                                       |                                                                                                    |                                                                                                    | رېخ مىدور                                                                                                    |
|         |                                                                       |                                                                                                    |                                                                                                    | 1390/11/0                                                                                                    |
|         |                                                                       |                                                                                                    |                                                                                                    | اعات مقاطع تحميلي                                                                                                    |
|         |                                                                       |                                                                                                    |                                                                                                    | هر مورد نقر اهو تعهد 🖌                                                                                                    |
|         | * رشته تحصيلى                                                         |                                                                                                    | <sup>*</sup> تام دانشگاه بحل تحمیل                                                                                                    | کا جه در این این این این این این این این این این                                                                                                    |
|         | اللەرۋىكىزىك - يېرى سىنلان                                            | * X                                                                                                    | chanist exclusive                                                                                                    | • X • • • • • • • • • • • • • • • • • •                                                                                                    |
|         |                                                                       | * گرایش تحصیلی<br>                                                                                            | * تاریخ شروع تحصیل<br>1390/09/00                                                                                                    | شعیت تحمیلی<br>برخ X - X                                                                                                    |
|         |                                                                       | * سەمە دانشجو                                                                                                 | * تاريخ اهراج                                                                                                    | ې دانشېو                                                                                                    |
|         |                                                                       | (v. X. 3 silka synger)                                                                                        | 1398/11/09                                                                                                    | w X 503                                                                                                    |
|         |                                                                       |                                                                                                    | * آیا ترم بهندی داشته اید؟<br>( نیر                                                                                                    | ماره دانشچوبی<br>۵۱۱/78/440                                                                                                    |
|         | ****                                                                  | محدد درم کبر ادده                                                                                             | * تعداد واجدهای جیزانی گذرانده شده                                                                                                    | بداد واحدهای اخذ شده                                                                                                    |
|         |                                                                       | 55)                                                                                                    | a)                                                                                                    |                                                                                                    |
|         |                                                                       |                                                                                                    |                                                                                                    |                                                                                                    |
|         |                                                                       |                                                                                                    |                                                                                                    | اهیناده موقت پایان تحمینات مقطع مزبور را دریافت نگرده ام <b>ا</b>                                                                                                    |
|         |                                                                       |                                                                                                    | <sup>™</sup> آپا لسوره صندوی رفاه دانشترویی انتام شده است؟<br>هیر ⊖ یفه ●                                                                                                    | سیه وزارت علوم و سایر دستگاه ها 📃                                                                                                    |
|         |                                                                       |                                                                                                    |                                                                                                    | وست ریزتفرات/عدارگ تنسینی                                                                                                    |
|         |                                                                       |                                                                                                    |                                                                                                    | (and the second second                                                                                                    |
|         |                                                                       |                                                                                                    |                                                                                                    |                                                                                                    |
|         |                                                                       |                                                                                                    |                                                                                                    |                                                                                                    |
|         |                                                                       |                                                                                                    |                                                                                                    | حذف فايل                                                                                                    |
|         |                                                                       |                                                                                                    |                                                                                                    | مذف فابل                                                                                                    |
|         |                                                                       |                                                                                                    |                                                                                                    | ىڭ قىل                                                                                                    |
|         |                                                                       |                                                                                                    | ورد منید                                                                                                    | حق قبل<br>الد توسال های تحمیلی<br>الافت بسال های تحمیلی نقع تحمیل مورد از خور دارد و با درم                                                                                                    |
|         | ۴ زرین دمین.                                                          | • ریفه تمین                                                                                                   | ورد دی.د<br>*ین *یست                                                                                                    | حدقہ قبلی<br>اند ٹیمسال ھای تحمیلی<br>تلاقت نیسال ھای تحمیلی مقع تحمیلی ہور تار ہو را ترم یہ درم                                                                                                    |
|         | * ( 8.66. inter-<br>*) ( 8.66. inter-<br>*)                           | رىقىدەسىرى<br>• رىقىدەسىرى<br>• ( التارىرىكانىڭ - بىل مىلاپ                                                   | ار دنین<br>* یعن * رئیستر<br>(1956 X + ) (این X -                                                                                                    | حدید قبلی<br>اد توسال های تحمیلی<br>هو تعیی<br>برای بیونند از مراجع می می مراجع در ایر بر بر ایر<br>میں                                                                                                    |
|         | * وین دمین.<br>* (اریک دمین<br>* (اریک دین                            | پر اینده تعمیلی<br>* (باید تعمیلی<br>* ) ( انگروامیکه دین منتش                                                | ور دیرید<br>* علی * بوستان<br>( دور X + )<br>( بور X                                                                                                    | یدی قبل<br>اد فیسال های تحمیلی<br>الافت بیسال های تحمیلی مناع تعمیل مورد از دو در انه به درم<br>تقل میمیل<br>برای پیواند<br>در این های بور عدد                                                                                                    |
|         | * 100 0000<br>* (100 0000<br>* (100 0000 *)                           | * ریفه تعمیل<br>( اکثریکارک - برچ مناشی ا                                                                     | ور د دنورد<br>* سان * میسال<br>(۱۵۵۹ × + )<br>( اور X                                                                                                    | حدق قبل<br>الد دیمسال های تحسیلی<br>الای تحسیل<br>ایامی بیوشند<br>ایامی بیوشند<br>ایامی بیوشند<br>از می خود عدر<br>ای حد عدر<br>ا                                                                                                    |
|         | * اویل دهید<br>)<br>* ( اولش هاره                                     | پر ویده تعمیلی<br>* (افتریکامیک-بیل منتقب X                                                                   | در دورد.<br>*عن *وسعی<br>(اور ۲ × +)<br>(اور X +)<br>(اور ۲ × بورو ک                                                                                                    | حدی قبل<br>اد توسال های تحمیلی<br>هو تعییر<br>برایر پیونند از در ایرم بدارم<br>برایر پیونند از ایرم بدارم<br>در ورد های ندر خده<br>۲<br>۲<br>۲<br>۲                                                                                                    |
|         | * ניער ניתער.<br>* (Shkrick • •                                       | پېرې د تعمیل<br>• ) (اکاروکېره - برې منټر ا                                                                   | اور دندید.<br>*مان * توسیل<br>(اول X :<br>)میروی اصلی در سوات () : بردسیا اصلیل در سوات ()                                                                                                    | حدید قبلی<br>حدید قبلی<br>الالات بیسال های تحمیلی<br>الالات بیسال های تحمیلی<br>الای توجه می تود هر در از در از در از در از در از در از در از<br>این بیوسند<br>این این می تود<br>الای توجه می تود<br>الای توجه می توجه می تود<br>الای توجه می تود<br>الای توجه می تود<br>الای توجه می تود<br>الای توجه می تود<br>الای توجه می تود<br>الای توجه می توجه می توجه می تود<br>الای توجه می تود<br>الای توجه می تود<br>الای توجه می تود<br>الای توجه می توجه م                                                                                                    |
|         | * 100 conju<br>* (100 conju<br>* (100 conju                           | ریده دسین<br>* ریده دسین<br>* ( (الروایی دین مناسی *                                                          | ور د تریند<br>* سک * میستر<br>(۱۵۵۵ X + )<br>( اور X - ۱۵۵۵ X - ۲ )                                                                                                    | یدی دنی<br>اد در سمال های تحمیلی<br>این روسال های تحمیلی<br>این روساد<br>این روساد<br>این روساد<br>در ماری احمار استان<br>این روساد<br>این روساد<br>ای روساد<br>این روساد<br>این روساد<br>این |
|         | * اریل نمینی<br>• ( اریل نمایه • • )                                  | ر المد العمیان<br>* (التاریک الیک - این المکانی<br>(التاریک الیک - این المکانی                                | ی برد میرید .<br>* سال * سال * میسری<br>(اول X + ) (اول X +<br>بر یووی افسام در سواده ()                                                                                                    | یدی قابل<br>اد توسال های تدمیلی<br>هم تعییر<br>برای پیونند ( در بر بر بر بر بر<br>برای پیونند ( در بر بر بر بر بر بر<br>بر پیش را بر بر بر بر<br>بر پیش را بر بر بر بر<br>بر پیش را بر بر بر بر<br>بر پیش را بر بر بر بر<br>بر پیش را بر بر بر بر<br>بر پیش را بر بر بر بر بر<br>بر پیش را بر بر بر بر بر<br>بر پیش را بر بر بر بر بر<br>بر پیش را بر بر بر بر بر<br>بر پیش را بر بر بر بر بر<br>بر پیش را بر بر بر بر بر<br>بر پیش را بر بر بر بر بر<br>بر پیش را بر بر بر بر بر بر بر<br>بر پیش را بر بر بر بر بر<br>بر پیش را بر بر بر                                                                                                    |
|         | * KUU UNUL.<br>* ( KUU UNUL * )                                       | ی ایند تعییل<br>( الکریتانیک - برای استانی<br>( الکریتانیک - برای استانی                                      | ور دسید.<br>*س * رستان<br>(این X * )<br>بریون استب در سوت () بردسی با استب در سود. ()<br>بردس ۱۹۹۵ ()                                                                                                    | حدید قبلی<br>اد دو مسال های تحمیلی<br>تعنی مسیلی<br>تعنی مسیلی<br>تعنی می از می از از از در با زور با زور با زور با زور<br>تا را بیوانده<br>تا را را را را را را را را را را را را را                                                                                                    |
|         | * اوری دهیای<br>)<br>( ایران نظرد ب                                   | پریند تصویر<br>(۱۵) رواندی در بی منتر ا                                                                       | ور دنید<br>*عن * طیستر<br>(۱۹۵۵ × + (بی × ۲<br>بریون افساب در سوات () . در میں یا افساب در سوات ()<br>در میں یا افساب در سوات ()<br>در میں یا افساب در سوات ()<br>در میں یا افساب در سوات ()<br>در میں یا افساب در سوات ()<br>در میں یا افساب در سوات ()<br>در میں یا افساب در سوات ()                                                                                                    | حدید قبلی<br>حدید قبلی<br>الافت بیسال های تحمیلی<br>الافت بیسال های تحمیلی<br>الافت بیسال های تحمیلی<br>الافت بیسال های تحمیلی<br>الافت بیسال های تحمیل<br>الافت بیسال های تحمیلی<br>الافت بیسال های تحمیلی<br>الافت ب                                                                                                    |
|         | * ورین معید.<br>• ( ایرین مدید                                        | پر بلند تعمیل<br>* (تاریخانیک-دیل منالب<br>* (تاریخانیک-دیل منالب                                             | ور د درید<br>* سک * میستر<br>(۱۹۵۵ X + )<br>اور کی افتصار در سواده (<br>اور کی افتصار در سواده (<br>اور کی افتواد (<br>اور کی افتصار در سواده (<br>اور کی افتواد (<br>اور کی افتواد (<br>اور کی افتواد (<br>اور کی افتواد (<br>اور کی افتواد (<br>اور کی افتواد (<br>اور کی افتواد (<br>اور کی افتار در سواده (<br>اور کی افتار (<br>اور کی افتار (<br>اور (<br>اور کی افتار (<br>او | یدی قبلی<br>اد توسال های تدمیلی<br>هم تعییر<br>بالا پیواند<br>در ورد علی دور این در برا در بار برا برا را<br>در ورد علی دور علی دور این در برا را<br>در ورد علی دور علی دور علی دور این در برای<br>مربود علی دور این در برای این می این<br>این مربود این دور این در برای این می این<br>مرد ورد این می در سواد این<br>این مربود این می دور این در برای این می این<br>در ورد این می دور این می دور این در این این<br>مرد ورد این می دور این می دور این در این این<br>مرد ورد این می دور این می دور این<br>مرد ورد این می دور این می دور این می دور<br>مرد ورد این می دور این می دور این می دور<br>مرد ورد این می دور این می دور<br>مرد ورد این می دور<br>مرد ورد این می دور<br>این این این می دور<br>این این این این می دور<br>این این این این می دور<br>این این این این می دور<br>این این این این این می دور<br>این این این این این این این این این این                                                                                                    |
|         | * اریل دهید.<br>• ( اریل های های                                      | ار بلغة تعميل<br>* (بلغة تعميل<br>* ) ( التاريكانية - دي استغر<br>                                            | ارد دسید.<br>*س * توسیل<br>(۱۵۵۵ X * (بول X *<br>سریون اختیاب در سوات () برخین یا اختیاب در سوات ()<br>بیفت () ایوره کر ()                                                                                                    | حد قلل<br>الد ويسال هاي تدميل<br>هم تعميل<br>براي بيونية<br>هر تعميل<br>در ود عاي دها خده<br>مرية ما يدار<br>مرية ما يدار<br>مريم ما يدار<br>مري ما يما ما يمان<br>مريم ما ما يمان<br>مريم ما يمان<br>مريم ما                                                                                                    |

تصویر ۲۸–بروزرسانی

۳. در صورتی که درخواست لغو تعهد شما توسط کارشناس تایید نشده باشد پیغامی مطابق تصویر زیر در کارتابل شما قرار می گیرد.(تصویر ۳۰)

| نیست درخواست های نیت شده<br>۷ 6                        |               |                 |                 |                             | چىنتچو:<br>95274 |
|--------------------------------------------------------|---------------|-----------------|-----------------|-----------------------------|------------------|
| ومرمت                                                  | دریافت<br>فرم | \$ وشعيت        | شماره<br>پیکیری | ف نام<br>درخواست            | م ديف            |
| مدارک ارسان شدا کانی می یفد اطلا سازگی را کامل مایید . |               | در حال<br>بررسی | 95274           | لغو تعهد<br>آموزش<br>رایگان | 8                |

تصوير ۲۹–نمايش وضعيت عدم تاييد

در صورتی که کارشناس دانشگاه مربوطه مدارک را تایید نماید. (تصویر ۳۱)

| دینیش محتویات<br>ح | ایست درخواست های ثبت شده              |                 |                 |                 |                             | بستجو:<br>95274 |
|--------------------|---------------------------------------|-----------------|-----------------|-----------------|-----------------------------|-----------------|
|                    | توفيعك                                | ۈ دريافت<br>فرم | \$ وضعيت        | شمارہ<br>پیکیری | ف نام<br>درخواست            | * رديف          |
|                    | لېو کېږې کرسېل دانشگاه انجام شده است. |                 | در حال<br>بررسي | 95274           | لغو تعهد<br>آموزش<br>رایگان | 6               |

| ہویر ۲۰–مایس و صغیب کایید لغو تعہد | تعهد | لغو | تاييد | وضعيت | ۳۰-نمایش | نصو ير |
|------------------------------------|------|-----|-------|-------|----------|--------|
|------------------------------------|------|-----|-------|-------|----------|--------|